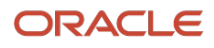

Business / Technical Brie

# How to Deploy Real User Experience Insight to Oracle Cloud and Monitor E-Business Suite

Step-by-step instructions for deploying Real User Experience Insight (RUEI) as an app on Oracle Cloud Marketplace and monitoring the E-Business Suite Demo application

September, 2021, Version 1.02 Copyright © 2021, Oracle and/or its affiliates Public

## **Purpose statement**

This document provides an overview of features and enhancements included in Real User Experience Insight (RUEI) App on Oracle Cloud Marketplace. It is intended solely to help you assess the business benefits of using RUEI App and to plan your I.T. projects.

## Disclaimer

This document in any form, software or printed matter, contains proprietary information that is the exclusive property of Oracle. Your access to and use of this confidential material is subject to the terms and conditions of your Oracle software license and service agreement, which has been executed and with which you agree to comply. This document and information contained herein may not be disclosed, copied, reproduced or distributed to anyone outside Oracle without prior written consent of Oracle. This document is not part of your license agreement nor can it be incorporated into any contractual agreement with Oracle or its subsidiaries or affiliates.

This document is for informational purposes only and is intended solely to assist you in planning for the implementation and upgrade of the product features described. It is not a commitment to deliver any material, code, or functionality, and should not be relied upon in making purchasing decisions. The development, release, and timing of any features or functionality described in this document remains at the sole discretion of Oracle. Due to the nature of the product architecture, it may not be possible to safely include all features described in this document without risking significant destabilization of the code.

## Contents

| Purpose statement                               | 2  |
|-------------------------------------------------|----|
| Disclaimer                                      | 2  |
| Purpose                                         | 3  |
| Introduction                                    | 4  |
| Deploy RUEI App in an Oracle Cloud compartment  | 5  |
| Configure the Virtual Cloud Network             | 5  |
| Configure Security List settings                | 8  |
| Deploy the RUEI App                             | 11 |
| Deploy the E-Business Suite App                 | 17 |
| Set up Tunneling                                | 20 |
| Tunnel Setup for RUEI                           | 20 |
| Tunnel Setup for EBS                            | 23 |
| Set up EBS monitoring in the RUEI Web Interface | 28 |
| Create a Suite for EBS                          | 28 |
| Create a Dashboard                              | 30 |
| Enable Full Session Replay                      | 31 |
| Conclusion                                      | 34 |

## Purpose

Oracle Real User Experience Insight (RUEI) monitors real-user experience, can be used to define Key Performance Indicators (KPIs) and Service Level Agreements (SLAs), and enables alert notifications when thresholds are crossed.

This white paper introduces RUEI as an app in Oracle Cloud Marketplace, and showcases how you can easily deploy, and start the monitoring of the Oracle E-Business suite (EBS) Demo application (Oracle EBS 12.2.9 Demo Install Image) running in the Oracle Cloud.

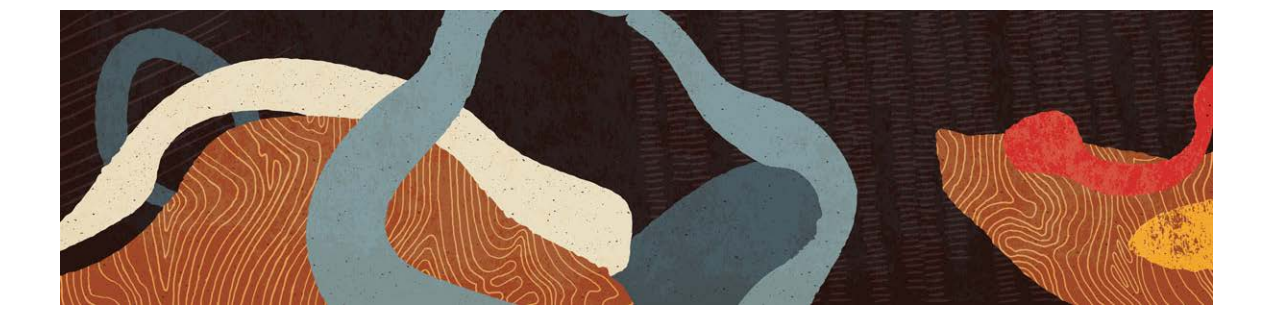

## Introduction

Oracle Real User Experience Insight (RUEI) is a utility that reports real-user traffic from business-critical applications. For more than a decade, RUEI has been helping enterprises to maximize the value of their onpremises based Web infrastructures, by delivering insight into real end-user experiences. On the other hand, RUEI in the Cloud has been a popular enhancement request. To respond to the increasing customer demand, we have made the product available as an app on Oracle Cloud Marketplace. Setting up RUEI as an app drastically simplifies the product installation process as well as monitoring cloud-based and on-premises applications.

RUEI App in the Oracle Cloud Marketplace is a pre-configured stack which contains the RUEI server and repository, deployed on a single Linux host. By following the steps described in this paper, you can deploy RUEI on an OCI compartment without undergoing traditional RUEI installation steps.

The sample application monitored by RUEI in this example is the EBS Demo application (Oracle EBS 12.2.9 Demo Install Image), an app available in the Oracle Cloud Marketplace, deployed on the same Virtual Cloud Network (VCN).

Once the RUEI App and EBS App deployments are completed, there are additional steps to configure Virtual Ethernet Network TAP and Layer Two Tunneling Protocol (L2TP) tunnel, so that traffic flows from the EBS instance, to RUEI instance.

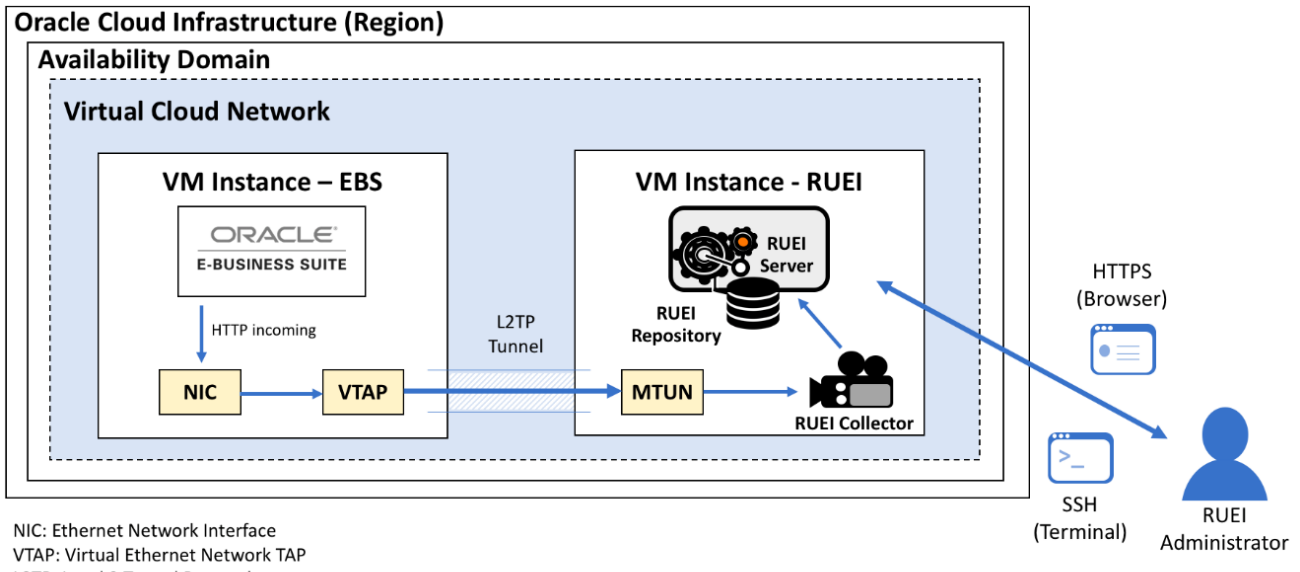

L2TP: Level 2 Tunnel Protocol

MTUN: L2TP Multiple Tunnel Aggregator Virtual Network Interface

Figure 1. RUEI and EBS deployed on Oracle Cloud Infrastructure

## **Deploy RUEI App in an Oracle Cloud compartment**

There are two high-level steps involved in the setup of the RUEI app: **Deploy** the app and **Set Up** the tunneling.

This section provides instructions on deploying the RUEI app on an existing compartment in the Oracle Cloud. First, we will configure the Virtual Cloud Network, then launch the app from the Marketplace. The approximate time to complete the RUEI app deployment is 30 min.

#### **Configure the Virtual Cloud Network**

1. Go to Oracle Cloud console using the URL provided in the Welcome email. Enter the user name and password to log in.

|             | ORACLE Cloud                     |
|-------------|----------------------------------|
|             | Oracle Cloud Account Sign In     |
| Licer Name  |                                  |
| ·//////.com |                                  |
| Password    |                                  |
|             |                                  |
|             |                                  |
|             | Sign In                          |
|             | Need help signing in? Click here |
|             |                                  |

Figure 2. Oracle Cloud login screen

2. From the Main menu, select "Networking", then "Virtual Cloud Networks". In the Virtual Cloud Networks page, select the compartment from the pull-down menu.

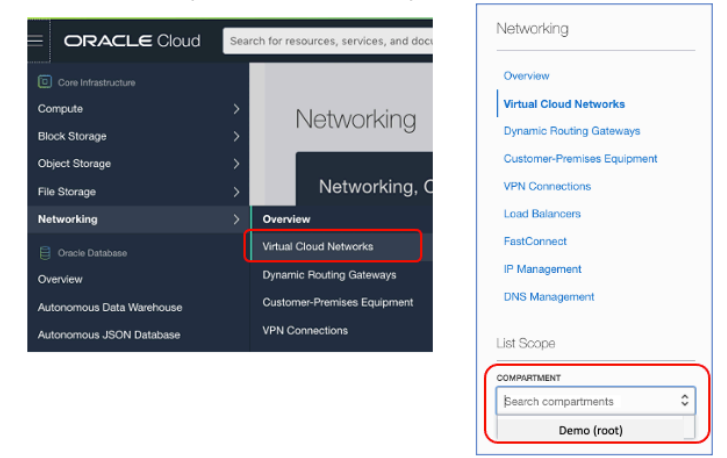

Figure 3. Main menu - Virtual Cloud Networks

3. Click "Start VCN Wizard".

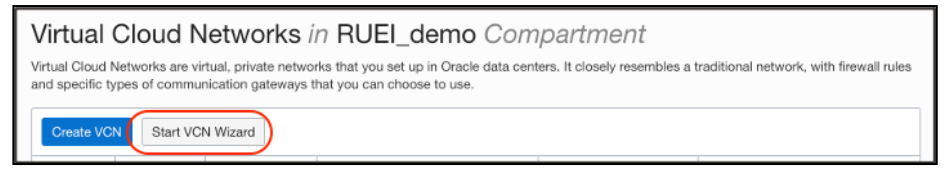

Figure 4. Virtual Cloud Networks in Compartment screen

4. "VCN with Internet Connectivity" is selected by default. Click "Start VCN Wizard".

| Start VCN Wizard                                                                                           | Held Cancel                                                                                                    |
|----------------------------------------------------------------------------------------------------|----------------------------------------------------------------------------------------------------|
| VCN with Internet<br>Connectivity     VCN with Internet<br>Connectivity and<br>Site-to-Site VPN<br>Connect | Creates a VCN with a public subnet that can be reached from the internet through a NAT gateway, and also privately connect to the Oracle Services Network.<br>Includes: VCN, public subnet, private subnet, internet gateway (IG), NAT gateway (NAT), service gateway (SG). |
| Start VCN Wizard Cance                                                                                     | 1                                                                                                    |

Figure 5. Start VCN Wizard screen

5. The "Create a VCN with Internet Connectivity" page opens. Enter the basic information such as VCN name and compartment. In the example below, the VCN name is "RUEI\_VCN" and the compartment is "RUEI\_demo", which is created in our tenancy.

**NOTE:** To create a new compartment, select main menu Identity > Compartments, then Click "Create Compartment"

|                                     | Search for resources, services, and documentation                                                                                                    | US |
|-------------------------------------|----------------------------------------------------------------------------------------------------|----|
| Create a VCN w                      | ith Internet Connectivity                                                                                                    |    |
| Configuration     Review and Create | Configuration                                                                                                    |    |
|                                     | <ul> <li>Important: Before starting:</li> <li>Limits: Ensure your tenancy has not reached its VCN limit. See <u>Service Limits</u>.</li> <li>Access: Ensure you have permission to work in the compartment you select.</li> </ul> |    |
|                                     | Basic Information                                                                                                    |    |
|                                     | VCN NAME ()                                                                                                    |    |
|                                     | RUEL_VCN                                                                                                    |    |
|                                     | COMPARTMENT (i)                                                                                                    |    |
|                                     | RUEI_demo \$                                                                                                    |    |
|                                     | ytakatsu (root)/RUEL_demo                                                                                                    |    |
|                                     | Configure VCN and Subnets                                                                                                    |    |
|                                     |                                                                                                    |    |
|                                     | 10.0.0.0/16                                                                                                    |    |

Figure 6. Create a VCN with Internet Connectivity Screen

6. Scroll down to find "Configure VCN and Subnets" section. Modify or accept the default values. Click Next.

|                                     | ud Search for resources, services, and documentation                                                                                                    | US W |
|-------------------------------------|----------------------------------------------------------------------------------------------------|------|
| Create a VCN                        | with Internet Connectivity                                                                                                    |      |
| Configuration     Review and Create | Configure VCN and Subnets                                                                                                    |      |
|                                     | VCN CIDR BLOCK (1)                                                                                                    |      |
|                                     | 10.0.0/16                                                                                                    |      |
|                                     | If you plan to peer this VCN with another VCN, the VCNs must not have overlapping CIDRs. Learn more,                                                     |      |
|                                     | PUBLIC SUBNET CIDR BLOCK (1)                                                                                                    |      |
|                                     | 10.0.0/24                                                                                                    |      |
|                                     | The subnet CIDR blocks must not overlap.                                                                                                    |      |
|                                     | PRIVATE SUBNET CIDR BLOCK $(\hat{l})$                                                                                                    |      |
|                                     | 10.0.1.0/24                                                                                                    |      |
|                                     | The subnet CIDR blocks must not overlap.                                                                                                    |      |
|                                     | DNS RESOLUTION                                                                                                    |      |
|                                     | USE DNS HOSTNAMES IN THIS VCN<br>Bequired for instance hostname assignment if you plan to use VCN DNS or a third-party DNS. This choice cannot be change | đ    |
|                                     | after the VCN is created. Learn more,                                                                                                    |      |
|                                     |                                                                                                    |      |
|                                     | Se Show Tagging Options                                                                                                    |      |
| Next Cancel                         |                                                                                                    |      |

Figure 7. Create a VCN with Internet Connectivity Screen

7. Review the configuration and click "Create".

|                                                              | Search for resources, services, and documentation                                                                                                    |
|--------------------------------------------------------------|----------------------------------------------------------------------------------------------------|
| Create a VCN with                                            | Internet Connectivity                                                                                                    |
| <ul> <li>Configuration</li> <li>Review and Create</li> </ul> | Review and Create                                                                                                    |
|                                                              | Oracle Virtual Cloud Network (VCN)                                                                                                    |
|                                                              | Oracle Virtual Cloud Network (VCN)         Name: RUEL_VCN         Compartment: RUEL_demo         Tags: VCN: VCN-2020-09-01T23:24:49         CIDR: 10.0.0.016         DNS Labet: RUEIVCN         DNS Domain Name: RUEIVCN.oracleven.com         Subnets         Public Subnet         Subnet Name: Public Subnet-RUEL_VCN         COR: 10.0.0.024         Security List Name: Default Security List for RUEL_VCN         Route Table Name: Default Route Table for RUEL_VCN         DNS Labet: sub09012325360         Private Subnet |
|                                                              | Subnet Name: Private Subnet-RUEL_VCN.<br>CIDR: 10.0.1.0/24<br>Security List Name: Security List for Private Subnet-RUEL_VCN                                                                                                    |
|                                                              | Route Table Name: Route Table for Private Subnet-RUEL_VCN DNS Label: sub09012325361                                                                                                    |
| Previous Create Cancel                                       | Catowaya                                                                                                    |

Figure 8. Create a VCN with Internet Connectivity Screen

8. Once the check marks are updated, click "View Virtual Cloud Network".

| Configuration<br>Review and Create | Created Virtual Cloud Network                        |        |
|------------------------------------|------------------------------------------------------|--------|
|                                    | Creating Resources                                   |        |
|                                    | Virtual Cloud Network creation complete              |        |
|                                    | Create Virtual Cloud Network (1 resolved)            | Done 🥝 |
|                                    | Create Subnets (2 resolved)                          | Done 🔮 |
|                                    | Create Internet Gateway (1 resolved)                 | Done 🥥 |
|                                    | Create NAT Gateway (1 resolved)                      | Done 🔮 |
|                                    | Create Service Gateway (1 resolved)                  | Done 🥥 |
|                                    | Create Route Table for Private Subnet (1 resolved)   | Done 🥑 |
|                                    | Create Security List for Private Subnet (1 resolved) | Done 🥥 |
|                                    | Update Route Tables (2 resolved)                     | Done 🥝 |
|                                    | Update Private Subnet (1 resolved)                   | Done 🔮 |

Figure 9. Create a VCN with Internet Connectivity Screen

## **Configure Security List settings**

9. Once the VCN is created, click "Security List", which is located under "Resources".

|                                            | Search for resources, services, and documental | ion                           |             |                                          | US West (Phoenix) 🗸            |                           | ) 🗊 🤅           | 0 (       |
|--------------------------------------------|------------------------------------------------|-------------------------------|-------------|------------------------------------------|--------------------------------|---------------------------|-----------------|-----------|
| Networking - Virtual Cloud Networks - V    | irtual Cloud Network Details                   |                               |             |                                          |                                |                           |                 |           |
|                                            | RUEI_VCN                                       |                               |             |                                          |                                |                           |                 |           |
|                                            | Move Resource Add Tags Terminate               |                               |             |                                          |                                |                           |                 |           |
| VCN                                        | VCN Information Tags                           |                               |             |                                          |                                |                           |                 |           |
|                                            | CIDR Block: 10.0.0.0/16                        |                               |             | OCID:4uo4hq Show Copy                    |                                |                           |                 |           |
|                                            | Compartment Demo (root)                        |                               |             | Default Route Table: Default Route Table | for RUEL VCN                   |                           |                 |           |
| AVAILABLE                                  | Created: Tue, Sep 1, 2020, 23:10:47 UTC        |                               |             | DNS Domain Name: rueivon.oraclevon.co    | m                              |                           |                 |           |
| Resources<br>Subnets (2)                   | Subnets in Demo (ro                            | ot) Compartmei                | nt          |                                          |                                |                           |                 |           |
| Route Tables (2)                           | Name                                           | State                         | CIDR Block  | Subnet Access                            | Created                        |                           | •               |           |
| Dynamic Routing Gateways (0)               | Public Subnet-RUEL VCN                         | Available                     | 10.0.0/24   | Public (Regional)                        | Tue, Sep 1, 2020, 23:10:52 UTC |                           |                 | ÷         |
| Network Security Groups (0)                | Private Subnet-RUEL VCN                        | <ul> <li>Available</li> </ul> | 10.0.1.0/24 | Private (Regional)                       | Tue, Sep 1, 2020, 23:10:49 UTC |                           |                 | :         |
| Security Lists (2)                         |                                                |                               |             |                                          |                                | Showing 2 Item            | s < 1 of 1      | 1 >       |
| DHCP Options (1)                           |                                                |                               |             |                                          |                                |                           |                 |           |
| Local Peering Gateways (0)                 |                                                |                               |             |                                          |                                |                           |                 |           |
| NAT Gateways (1)                           |                                                |                               |             |                                          |                                |                           |                 |           |
| Service Gateways (1)                       |                                                |                               |             |                                          |                                |                           |                 |           |
| VLANs (-)                                  |                                                |                               |             |                                          |                                |                           |                 |           |
| Coope                                      |                                                |                               |             |                                          |                                |                           |                 |           |
| Terms of Use and Privacy Cookie Preference | 95                                             |                               |             |                                          | Copyright @ 2020, 0            | Dracle and/or its affilia | tes. All rights | reserved. |

Figure 10. Virtual Cloud Network page

10. Click "Default Security List for < VCN name>" link from the table. This is the default security list for your public subnet.

|                                                | Search for resources, services, and documentation                                                                                    |                      | US West (Phoenix) 🗸 🖒 🤇          | ₽⊕0        |
|------------------------------------------------|----------------------------------------------------------------------------------------------------|----------------------|----------------------------------|------------|
| Networking - Virtual Cloud Networks -          | Virtual Cloud Network Details - Security Lists RUEI_VCN Move Resource Add Tags Terminate VCN Information Tags CIDR Block: 10.00.0/16 | OCID:wacang Sho      | w Conv                           |            |
|                                                | Compartment: RUEI_demo                                                                                                    | Default Route Table: | Default Route Table for RUEL VCN |            |
| Resources<br>Subnets (2)                       | Security Lists <i>in</i> RUEI_dem                                                                                                    | o Compartment        |                                  |            |
| Route Tables (2)                               | Name                                                                                                    | State                | Created                          | •          |
| Internet Gateways (1)                          | Security List for Private Subnet-RUEL VCN                                                                                            | Available            | Tue, Sep 1, 2020, 23:26:14 UTC   | :          |
| Dynamic Routing Gateways (0)                   | Default Security List for RUEL VCN                                                                                                   | Available            | Tue, Sep 1, 2020, 23:26:13 UTC   | 1          |
| Security Lists (2)           DHCP Options (1)  |                                                                                                    |                      | Showing 2 Items                  | < 1 of 1 > |
| Local Peering Gateways (0)<br>NAT Gateways (1) |                                                                                                    |                      |                                  |            |

Figure 11. Security Lists screen in VCN page

11. Select "Ingress Rules" link. Ensure that there is a security rule configured for the port 22 by default. Click "Add Ingress Rules".

|                                             | earch for resources,                                                                          | services, and documentatio                                                                                | n           |                      |                           |                       | US West (Phoenix)                                                                                       | × N A Ø 🛡                                  | • •           |
|---------------------------------------------|-----------------------------------------------------------------------------------------------|----------------------------------------------------------------------------------------------------|-------------|----------------------|---------------------------|-----------------------|----------------------------------------------------------------------------------------------------|--------------------------------------------|---------------|
| Networking - Wrtad Cloud Networks - RU      | ELVCN - Security Lis<br>Default Se<br>Instance traffic is o<br>Move Resource<br>Security List | Details<br>Country List for<br>antrolled by frewall rules on o<br>Add Tags Territorie<br>Information Tags | RUEI_VCN    | o this Security List |                           |                       |                                                                                                    |                                            |               |
| AVAILABLE                                   | ocid:6cbi7q<br>Created: Tue, S                                                                | Show Corry<br>ep 1, 2020, 23:10:47 UTC<br>Ules                                                            |             |                      | Compartn                  | nent: ytakatau (root) |                                                                                                    |                                            |               |
| Ingress Rules (3)                           | Add Ingress Ru                                                                                | es Edit Rentove                                                                                           |             |                      |                           |                       |                                                                                                    |                                            |               |
| Egress Rules (1)                            | Stateless                                                                                     | - Source                                                                                                  | IP Protocol | Source Port Range    | Destination Port<br>Range | Type and Code         | Allows                                                                                                  | Description                                |               |
|                                             | No                                                                                            | 0.0.0/0                                                                                                   | тср         | All                  | 22                        |                       | TCP traffic for ports; 22 SSH Remot<br>e Login Protocol                                                 |                                            | 1             |
|                                             | C No                                                                                          | 0.0.0.0/0                                                                                                 | ICMP        |                      |                           | 3, 4                  | ICMP traffic for: 3, 4 Destination Unr<br>eachable: Fragmentation Needed an<br>d Don't Fragment was Set |                                            | :             |
|                                             | 🗌 No                                                                                          | 10.0.0/16                                                                                                 | ICMP        |                      |                           | 3                     | ICMP traffic for: 3 Destination Unrea<br>chable                                                         |                                            | 1             |
|                                             | 0 Selected                                                                                    |                                                                                                    |             |                      |                           |                       |                                                                                                    | Showing 3 Items $\checkmark$               | 1 of 1 >      |
|                                             |                                                                                               |                                                                                                    |             |                      |                           |                       |                                                                                                    |                                            |               |
| Terms of Use and Privacy Cookie Preferences |                                                                                               |                                                                                                    |             |                      |                           |                       | Copyright © 20                                                                                          | 20, Oracle and/or its affiliates. All righ | its reserved. |

Figure 12. Default Security List for VCN page

- 12. The "Ingress Rule" page opens. Enter the following entries to create new rules, then click "Add Ingress Rules".
  - Stateless: no, type: CIDR, source: 0.0.0.0/0, protocol: TCP, destination port: 443, description: web-https
  - Stateless: no, type: CIDR, source: 0.0.0.0/0, protocol: L2TP, description: L2TP

| Add Ingress Rules            |                              |                        |       |                 | Cance   |
|------------------------------|------------------------------|------------------------|-------|-----------------|---------|
| Ingress Rule 1               |                              |                        |       |                 |         |
| Allows TCP traffic 443 HTTPS |                              |                        |       |                 |         |
| STATELESS (i)                |                              |                        |       |                 |         |
| SOURCE TYPE                  | SOURCE CIDR                  |                        |       | IP PROTOCOL (i  | )       |
| CIDR \$                      | 0.0.0.0/0                    |                        |       | TCP             | \$      |
|                              | Specified IP addresses: 0.0. | 0.0-255.255.255.255    |       |                 |         |
| SOURCE PORT RANGE OPT        | IONAL (i)                    | DESTINATION PORT RANGE | E OPI | TIONAL (Ì)      |         |
| All                          |                              | 443                    |       | 0               |         |
| Examples: 80, 20-22          |                              | Examples: 80, 20-22    |       |                 |         |
| DESCRIPTION OPTIONAL         |                              |                        |       |                 |         |
| web-https                    |                              |                        |       |                 |         |
| Maximum 255 characters       |                              |                        |       |                 |         |
|                              |                              |                        |       |                 |         |
|                              |                              |                        | + A   | dditional Ingre | ss Rule |
| Add Ingress Rules            | Cancel                       |                        |       |                 |         |

Figure 13. Add Ingress Rules Screen – HTTPS

| Add Ingress Rules     |     |                                                                                 |                     | <u>Cancel</u> |
|-----------------------|-----|---------------------------------------------------------------------------------|---------------------|---------------|
| Ingress Rule 1        |     |                                                                                 |                     |               |
| Allows L2TP traffic   |     |                                                                                 |                     |               |
| SOURCE TYPE           |     | SOURCE CIDR                                                                     | IP PROTOCOL         |               |
| CIDR                  | 0   | 0.0.0/0                                                                         | L2TP                | \$            |
| DESCRIPTION OPTION    | IAL | Specified IP addresses: 0.0.0.0-255.255.255.255 (4,294,967,296<br>IP addresses) |                     |               |
| L2TP                  |     |                                                                                 |                     |               |
| Maximum 255 character | 5   |                                                                                 |                     |               |
|                       |     |                                                                                 | + Additional Ingres | ss Rule       |
| Add Ingress Rules     | Car | ncel                                                                            |                     |               |

Figure 14. Add ingress Rules screen – L2TP

13. Review the configuration change in the Ingress Rules screen for the default security list.

| Add | Ingress Rules | Edit Remove |             |                      |                           |               |                                                                                                    |             |  |
|-----|---------------|-------------|-------------|----------------------|---------------------------|---------------|----------------------------------------------------------------------------------------------------|-------------|--|
|     | Stateless 👻   | Source      | IP Protocol | Source Port<br>Range | Destination Port<br>Range | Type and Code | Allows                                                                                                    | Description |  |
| Q   | No            | 0.0.0/0     | TCP         | All                  | 22                        |               | TCP traffic for ports: 22 S<br>SH Remote Login Protoco<br>I                                                 |             |  |
|     | No            | 0.0.0.0/0   | ICMP        |                      |                           | 3, 4          | ICMP traffic for: 3, 4 Desti<br>nation Unreachable: Frag<br>mentation Needed and Do<br>n't Fragment was Set |             |  |
|     | No            | 10.0.0/16   | ICMP        |                      |                           | 3             | ICMP traffic for: 3 Destinat<br>ion Unreachable                                                             |             |  |
| D.  | No            | 0.0.0/0     | TCP         | All                  | 443                       |               | TCP traffic for ports: 443<br>HTTPS                                                                         | web-https   |  |
|     | No            | 0.0.0/0     | L2TP        |                      |                           |               | L2TP traffic                                                                                                | L2TP        |  |

Figure 15. Ingress Rules Screen

## **Deploy the RUEI App**

14. Next, deploy the RUEI App from the Marketplace. From the main menu, select "Marketplace", then "Applications".

|                                                                             | Search for resources, services, and                                                 |
|-----------------------------------------------------------------------------|-------------------------------------------------------------------------------------|
| Resource Manager<br>Email Delivery<br>Application Integration<br>Monitoring | Security List for<br>Instance traffic is controlled by fi<br>Move Resource Add Tags |
| Logging<br>Developer Services<br>Blockchain Platform                        | Security List Information                                                           |
| Marketplace<br>VMware Solution                                              | > Applications<br>Deployed Applications                                             |

Figure 16. Main menu – Marketplace, Applications

15. In the Marketplace page, enter "Real User Experience Insight" to search for the RUEI App in the All Applications section. Click the RUEI App.

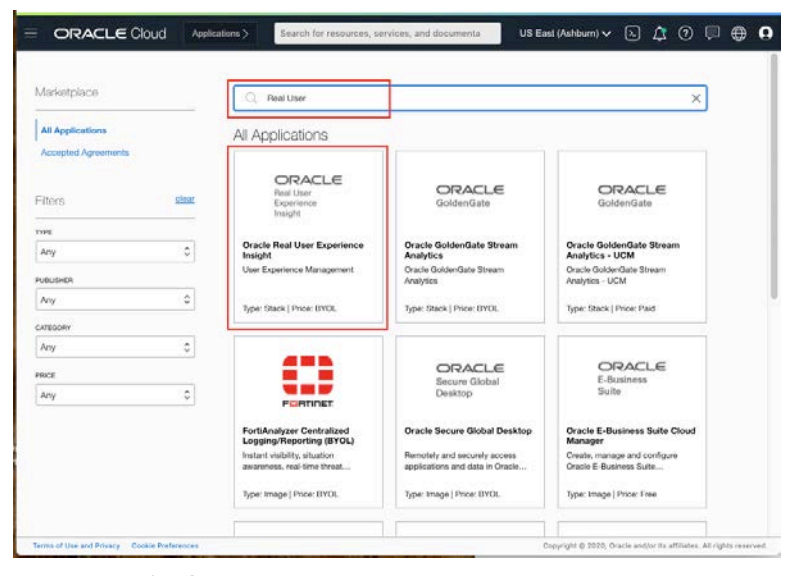

Figure 17. Marketplace page

16. Select the compartment, agree to the term and restrictions, and click "Launch Stack"

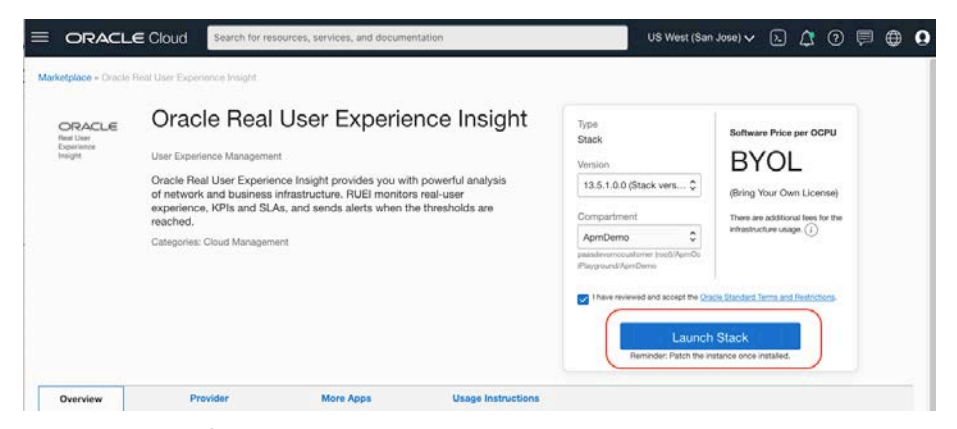

Figure 18. RUEI Application page

17. Enter the Name and Description. Optionally, you can select tags. Click Next.

| ORACLE Cloud                                         | Search for resources, services, and documentation                                                                                                    |
|------------------------------------------------------|----------------------------------------------------------------------------------------------------|
| Create Stack                                         |                                                                                                    |
| Stack Information     Configure Variables     Beview | Your application will launch as part of a stack that includes the infrastructure resources required to ensure that the application deploys and runs properly.                |
|                                                      | NAME OPTIONAL                                                                                                    |
|                                                      | Oracle Real User Experience Insight-20200901163100                                                                                                    |
|                                                      | DESCRIPTION OFFICIAL                                                                                                    |
|                                                      | RUEI demo                                                                                                    |
|                                                      |                                                                                                    |
|                                                      |                                                                                                    |
|                                                      | CREATE IN COMPARTMENT                                                                                                    |
|                                                      | ylakatsu (root)/RUEL.demo                                                                                                    |
|                                                      | TERRAFCIOLA VERDIVINI                                                                                                    |
|                                                      | 0.12.X                                                                                                    |
|                                                      |                                                                                                    |
|                                                      | TAGS                                                                                                    |
|                                                      | Tagging is a metadata system that allows you to organize and track resources within your<br>tenancy. Tags are composed of keys and values that can be attached to resources. |
|                                                      | Learn more about tagging                                                                                                    |
|                                                      | TAG NAMESPACE TAG KEY VALUE Oracle-Tags  CreatedBy  Oracle Real User Experie                                                                                                 |
|                                                      |                                                                                                    |
| $\frown$                                             | × 3.895 - 1.99                                                                                                    |
| Next Cancel                                          |                                                                                                    |

Figure 19. Create Stack page 1/5

18. In the "General Settings" section, select region, target compartment and availability domain.

| E ORACLE Cloud                                       | Search for resources, services, and documentation                                                                                 |         |
|------------------------------------------------------|----------------------------------------------------------------------------------------------------|---------|
| Create Stack                                         |                                                                                                    |         |
| Stack Information     Configure Variables     Review | Configure the variables for the infrastructure resources that this sta create when you run the apply job for this execution plan. | ck will |
|                                                      | BEDION                                                                                                    |         |
|                                                      | us-phoenix-1                                                                                                    | \$      |
|                                                      | The region in which to create the RUEI reporter                                                                                   |         |
|                                                      | TARGET COMPARTMENT                                                                                                    |         |
|                                                      | RUEI_demo                                                                                                    | 0       |
|                                                      | The target compartment for the RUEI reporter instance.                                                                            |         |
|                                                      | THE AVAILABILITY DOMAIN IN WHICH TO CREATE RESOURCES                                                                              |         |
|                                                      | xOIW:PHX-AD-1                                                                                                    | 0       |
|                                                      | The availability domain for the RUEI reporter instance.                                                                           |         |
|                                                      |                                                                                                    |         |

Figure 20. Create Stack page 2/5

19. In the "RUEI reporter details" section, enter the RUEI password, select Instance shape, and enter SSH Public key. You will need the SSH key in order to access RUEI instance. Refer to <u>Creating a Key Pair</u> section in the OCI document for information on creating SSH keys.

| ORACLE Cloud                            | Search for resources, services, and documentation                                                                                                    |
|-----------------------------------------|----------------------------------------------------------------------------------------------------|
| Create Stack                            |                                                                                                    |
|                                         | RUEI reporter details                                                                                                    |
| <ul> <li>Configure Variables</li> </ul> | RUEI PASSWORD                                                                                                    |
| U HEVIEW                                | Wated for the database SYS user, database RUEI schema, wallet and initial admin password. Must be 9 to 30 characters and contain at least 2 uppercase, 2 lowercase, 2 special, and 2 numeric characters. The special characters must be _ , . V or -         RUEI INSTANCE SHAPE       Image: Strange Strange Stran |
|                                         |                                                                                                    |

Figure 21. Create Stack page 3/5

20. In the "Networking details for RUEI and Oracle Database" section, select compartment, VCN and subnet. Select the VCN you created above. A Public subnet is selected in this example. Click Next.

|                     | BLOCK VOLUME STORAGE SIZE (GB)                                                                                                    |
|---------------------|----------------------------------------------------------------------------------------------------|
| Stack Information   | 600                                                                                                    |
| Configure Variables | The size of the block storage that will be used for collected RUEI data and database. The default is 600 GB,<br>which is the recommended value. The recommended minimum is 300 GB. A lower value is only recommended for<br>trial/evaluation purposes. |
|                     | SSH PUBLIC KEY                                                                                                    |
|                     | ssh-rsa AAAAB3NzaC1yc2EAAAADAQABAAABAQDJMCwNxHSU1AyDJZwGPYYLcn                                                                                                    |
|                     | Use the corresponding private key to access the RUEI compute instances via SSH                                                                                                    |
|                     | Networking details for RUEI & Oracle Database                                                                                                    |
|                     | RUEI_demo 0                                                                                                    |
|                     | The compartment where the existing VCN resides                                                                                                    |
|                     | EXISTING VCN                                                                                                    |
|                     | RUEI_VCN                                                                                                    |
|                     | An existing Virtual Cloud Network (VCN) in which to create the RUEVDB compute instances, network resources,<br>and load belancers.                                                                                                    |
|                     | EXISTING SUBNET COMPARTMENT                                                                                                    |
|                     | RUEL_demo Company to be subject variables                                                                                                    |
|                     | Compariment where the existing suches resides                                                                                                    |
|                     |                                                                                                    |
|                     | Public Subnet-RUEI_VCN (Regional)                                                                                                    |

Figure 22. Create Stack page 4/5

21. Review the configuration and click "Create".

| = ORACLE Cloud                                       | Search for resources, services, and documenta                                                                                                    | tion                                                                                                |
|------------------------------------------------------|----------------------------------------------------------------------------------------------------|----------------------------------------------------------------------------------------------------|
| Create Stack                                         |                                                                                                    |                                                                                                    |
| Stack Information     Configure Variables     Review | Verify your configuration variables, ar<br>job will automatically run to create re-<br>configuration. Due to limited space, v<br>default values or that you edited. | Ind then create your stack. The apply<br>sources specified in the<br>ve show only variables without |
|                                                      | Stack Information                                                                                                    |                                                                                                    |
|                                                      | Name                                                                                                    | Oracle Real User Experience Insight-<br>20200901163213                                              |
|                                                      | Description                                                                                                    |                                                                                                    |
|                                                      | Compartment                                                                                                    | 2qskka Show Copy                                                                                    |
|                                                      | Terraform version                                                                                                    | 0.12.x                                                                                              |
|                                                      | Tags                                                                                                    |                                                                                                    |
|                                                      | Oracle-Tags.CreatedBy                                                                                                    | Oracle Real User Experience Insight-<br>20200831132723                                              |
|                                                      | General settings                                                                                                    |                                                                                                    |
|                                                      | Region                                                                                                    | us-phoenix-1                                                                                        |
|                                                      | Target Compartment                                                                                                    | 2qskka Show Copy                                                                                    |
|                                                      | The availability domain in which to create resources                                                                                                    | xOIW:PHX-AD-1                                                                                       |
| Back Create Cancel                                   |                                                                                                    |                                                                                                    |

Figure 23. Create Stack page 5/5

22. The "Resource Manager Job" screen opens, and the Job starts to run. This takes approximately 10 to 12 minutes to complete.

|                                     | Search for resources, services, and documentation                                                                                                    |                                                   | US West (Phoenix) 🗸 | Ŀ    | Δ     | 0        | •    | 0 |
|-------------------------------------|----------------------------------------------------------------------------------------------------|---------------------------------------------------|---------------------|------|-------|----------|------|---|
| Resource Manager - Stacks - Stack D | etalis - Job Detalis                                                                                                    |                                                   |                     |      |       |          |      | 1 |
|                                     | () While this job is running, only partial logs are available. You can get a complete log when the jo                                                                                                    | b is finished.                                    |                     |      |       |          |      |   |
| RMJ                                 | ormjob20201112221147 Eskt Job Download Terraform Configuration Cancel Job Add Tags                                                                                                    |                                                   |                     |      |       |          |      | ~ |
|                                     | Job Information Tags                                                                                                    |                                                   |                     |      |       |          |      | - |
| IN PROGRESS                         | To connect to the application running on this stack, see the Usage Instructions.                                                                                                    |                                                   |                     | View | Usage | Instruct | ions |   |
|                                     | OCID:                                                                                                    | Compartment: testruei (root)                      |                     |      |       |          |      |   |
|                                     | Job Type: Apply                                                                                                    | Plan Job ID: Automatically approved               |                     |      |       |          |      |   |
|                                     | State: In Progress Start Time: Thu, Nov 12, 2020, 22:11:47 UTC                                                                                                    | Working Directory: Not specified<br>End Time: N/A |                     |      |       |          |      |   |
| Resources                           | Logs                                                                                                    |                                                   |                     |      |       |          |      |   |
| Logs                                | Download Logs Show Timestamps                                                                                                    |                                                   |                     |      |       |          |      |   |
| Variables                           | Thitialiting provider plogina                                                                                                    |                                                   |                     |      |       |          |      |   |
|                                     | Terraform has been successfully initialized!                                                                                                    |                                                   |                     |      |       |          |      |   |
|                                     | You may now keepin working with Terratorm. Try running "terratorm play" to see<br>any changes that are required for your infrastructure. All Terratorm commands<br>should now work.                                                                                                    |                                                   |                     |      |       |          |      |   |
|                                     | If you ever set or change modules or backend configuration for verrators,<br>reren this example to residually your verking discretary. If you forget, other<br>commands will detect it and restard you to do not it exectsary.<br>data.oci_core_app_catalog_subscriptions.mp_image_subscription: Refreshing state |                                                   |                     |      |       |          |      |   |

Figure 24. Resource Manager Job page – In Progress

23. Once the job is completed, wait for few seconds and refresh the page. Repeat this until you see the "Application Information" tab. Alternatively, click the "Stack Details" in the breadcrumb. Then click the "Application Information" tab.

| ≡   | ORACLE Cloud                       | Search for resources, services, and documentation                                | US West (Phoenix) 🗸                  | ÞΔ        | 0 🖻           | •  | 0 |
|-----|------------------------------------|----------------------------------------------------------------------------------|--------------------------------------|-----------|---------------|----|---|
| Res | source Manager = Stacks = Stack De | tails - Job Details                                                              |                                      |           |               |    |   |
|     |                                    | ormjob20201112221147                                                             |                                      |           |               |    |   |
| 5   |                                    | Edit Job Download Terratorm Configuration Download Terratorm State Add Tags      |                                      |           |               |    |   |
|     | RIVIJ                              | Job Information Tags Application Information                                     |                                      |           |               |    |   |
|     |                                    | To connect to the application running on this stack, see the Usage Instructions. |                                      | View Usaç | ge Instructio | ns |   |
|     | SUCCEEDED                          | OCID: Protect Compa                                                              | artment: testruei (root)             |           |               |    |   |
|     |                                    | Job Type: Apply Plan Jo                                                          | lob ID: Automatically approved       |           |               |    |   |
|     |                                    | State: Succeeded Workin                                                          | ng Directory: Not specified          |           |               |    |   |
|     |                                    | Start Time: Thu, Nov 12, 2020, 22:11:47 UTC End Time                             | ime: Thu, Nov 12, 2020, 22:21:57 UTC |           |               |    |   |

Figure 25. Resource Manager Job page - Succeeded

24. Click the "Open RUEI" button. You can also see the RUEI URL on the screen.

|                                     | Search for resources, services, and documentation                                                                                                    | US West (Phoenix) 🗸  | ▷ ↓ 0 ₽ €              | 9 0 |
|-------------------------------------|----------------------------------------------------------------------------------------------------|----------------------|------------------------|-----|
| Resource Manager » Stacks » Stack D | atails - Job Details                                                                                                    |                      |                        |     |
| RMJ                                 | ormjob20201112221147         Edit Job       Download Terraform Configuration       Download Terraform State       Add Tage         Job Information       Tags       Application Information         Oracle Real User Experience Insight         User Experience Management using powerful Network Protocol Analysis (NPA) technology         Resource Access Information         RUEI reporter system URL: <a href="https://129.145.98">https://129.145.98</a> (yead | Open<br>e IP: 10.0.2 | RUEI View Instructions |     |
|                                     | Resource OCIDs Instance OCID of the reporter system: <u>64ecryseobospcna</u> Show Copy                                                                                                    |                      |                        |     |

Figure 26. Resource Manager Job page – Application Information tab

25. This opens the RUEI login page in a new browser tab. Alternatively, you can copy the public IP address from the screen in the previous step, and type **https://<public IP address>/ruei/** in the address bar. Enter "admin" as a Username. The Password is the RUEI password you specified during the app deployment.

| Oracle Real User Experience In × +                                                                                                    |               |           |         |          |          |
|----------------------------------------------------------------------------------------------------|---------------|-----------|---------|----------|----------|
| ← → C A Not Secure   129.146.50. /ruei/index.php                                                                                                    | ☆             | 0         | *       | ٩        | :        |
| CRACLE Enterprise Manager<br>Real User Experience Insight                                                                                                    |               |           |         |          |          |
| Please login [129.146.50 ]                                                                                                    |               |           |         |          |          |
| Options                                                                                                    |               |           |         |          |          |
| Username: admin                                                                                                    |               |           |         |          |          |
| Password:                                                                                                    |               |           |         |          |          |
| EN                                                                                                    |               |           |         |          |          |
|                                                                                                    |               |           |         |          |          |
|                                                                                                    |               |           |         |          |          |
| Copyright © 2002, 2020, Oracle and/or its affiliates. All rights reserved. Oracle is a registered trademark of Oracle Corporation and/or its affiliates. Other names may be trademarks of their respective owners. Version: | 13.4.1.0.0 (W | ed, 03 Ju | ın 2020 | 02:36:03 | 2 -0700) |

Figure 27. RUEI login page

26. You are now logged into the RUEI app deployed on Oracle Cloud. Congratulations!

| ← → C ▲ Not Secure   129.146.50. //ruei/main.php?frmInit=1                            | ☆          | ٥   | *       | ٩  | : |
|---------------------------------------------------------------------------------------|------------|-----|---------|----|---|
| System Help                                                                           |            |     |         | -  |   |
| Dashboard     Reports  Browse data  KPI overview  Configuration  System     Dashboard |            |     |         |    | 0 |
|                                                                                       |            |     |         |    |   |
| New dashboard                                                                         |            |     |         |    |   |
| Templates                                                                             |            |     |         |    |   |
| Name Pu                                                                               | blished by | Dat | a acce  | SS |   |
| System Default                                                                        |            | G   | aeneric |    |   |
|                                                                                       |            |     |         |    |   |

Figure 28. RUEI landing page

## **Deploy the E-Business Suite App**

Next, you will need an application that you monitor with RUEI. In this example, we will use Oracle EBS 12.2.9 Demo Install Image to create another instance in the OCI compartment. The image includes EBS 12.2.2.9 and Oracle Database 19c running on Oracle Linux 7.

The deployment of the EBS 12.2.9 Demo App is not in the scope of this paper, but the details are documented in the MOS note "Provision a New Oracle E-Business Suite Installation on a Single Node on Oracle Cloud Infrastructure (Doc ID 2764690.1)".

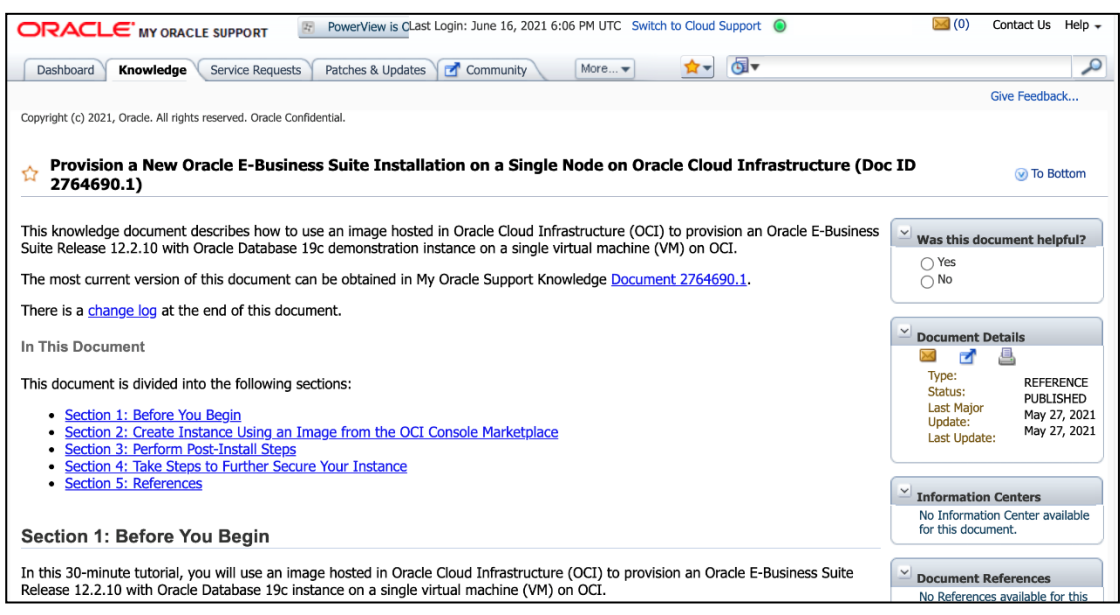

Figure 29. EBS app setup instruction page

1. Follow the <u>step-by-step guide</u> to find the EBS 12.2.2.9 Demo image in the Oracle Cloud Marketplace, configure VCN and deploy the EBS App. The approximate time to complete this process is 30 minutes.

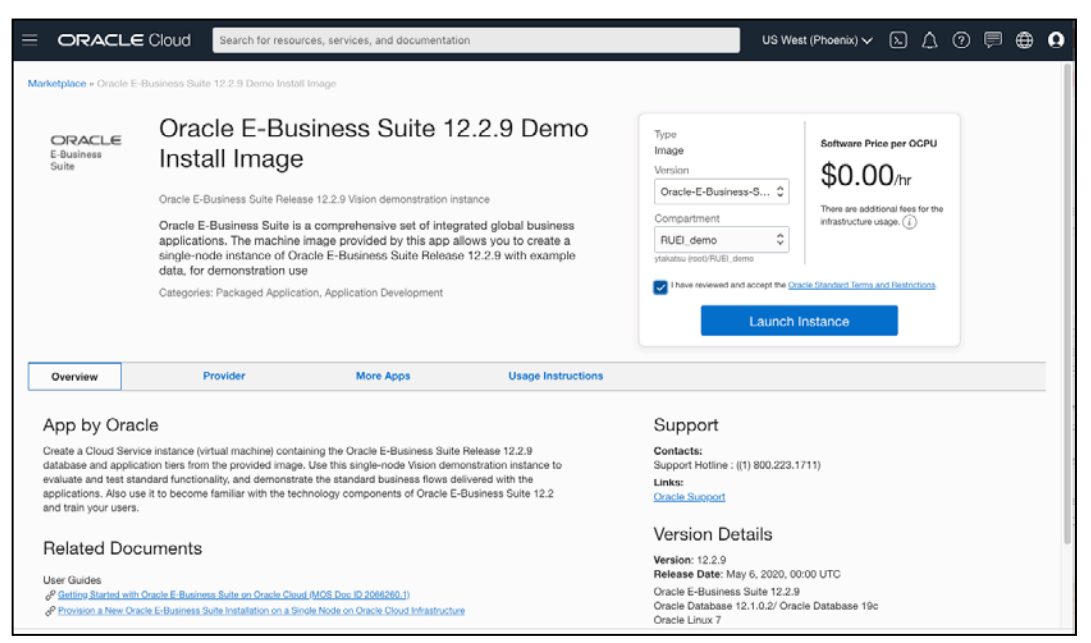

Figure 30. EBS 12.2.9 Demo Install Image page

2. In our example, the EBS App is configured on the same VCN with the RUEI app to simplify the security list settings. This way the EBS web entry port can be added to the same security list that the RUEI reporter uses.

**NOTE:** See the <u>EBS app setup document</u>, section 3, step 3.5 for more details on configuring the VCN for the EBS App.

| reate Compute Instance                                                                                                    |     |
|----------------------------------------------------------------------------------------------------|-----|
| VM.Standard2.1<br>Virtual Machine, 1 core OCPU, 15 GB memory, 1 Gbps network bandwidth                                                                                       | ape |
| nfigure networking                                                                                                    |     |
| VIRTUAL CLOUD NETWORK COMPARTMENT                                                                                                    |     |
| RUEI_demo                                                                                                    | \$  |
| ytakatsu (root)/RUEI_demo                                                                                                    |     |
| SELECT A VIRTUAL CLOUD NETWORK                                                                                                    |     |
| RUEL_VCN                                                                                                    | \$  |
| SUBNET COMPARTMENT                                                                                                    |     |
| RUEL demo                                                                                                    | \$  |
| ytakatsu (root)/RUEI_demo                                                                                                    |     |
| SUBNET $(i)$                                                                                                    |     |
| Public Subnet-RUEI_VCN (Regional)                                                                                                    | ĉ   |
| USE NETWORK SECURITY GROUPS TO CONTROL TRAFFIC (1)  ASSIGN A PUBLIC IP ADDRESS  DO NOT ASSIGN A PUBLIC IP ADDRESS                                                            |     |
| Assigning a public IP address makes this instance accessible from the internet. If you're not sure whether<br>you need a public IP address, you can always assign one later. |     |

Figure 31. Configure Network screen in the EBS 12.2.9 Demo Install setup page

| Ing  | ress Rule       | es          |             |                      |                           |               |                                                                                                    |                 |            |
|------|-----------------|-------------|-------------|----------------------|---------------------------|---------------|----------------------------------------------------------------------------------------------------|-----------------|------------|
| Ad   | d Ingress Rules | Edit Remove |             |                      |                           |               |                                                                                                    |                 |            |
|      | Stateless -     | Source      | IP Protocol | Source Port<br>Range | Destination Port<br>Range | Type and Code | Allows                                                                                                    | Description     |            |
|      | No              | 0.0.0.0/0   | TCP         | All                  | 22                        |               | TCP traffic for ports: 22<br>SSH Remote Login Prot<br>ocol                                                     |                 | :          |
|      | No              | 0.0.0/0     | ICMP        |                      |                           | 3, 4          | ICMP traffic for: 3, 4 De<br>stination Unreachable: F<br>ragmentation Needed a<br>nd Don't Fragment was<br>Set |                 | ı          |
|      | No              | 10.0.0/16   | ICMP        |                      |                           | 3             | ICMP traffic for: 3 Desti<br>nation Unreachable                                                                |                 | :          |
|      | No              | 0.0.0.0/0   | TCP         | All                  | 443                       |               | TCP traffic for ports: 44<br>3 HTTPS                                                                           | web-https       | :          |
|      | No              | 0.0.0.0/0   | TCP         | All                  | 8000                      |               | TCP traffic for ports: 80<br>00                                                                                | ebs             | :          |
|      | No              | 0.0.0.0/0   | L2TP        |                      |                           |               | L2TP traffic                                                                                                   | L2TP            | :          |
|      | No              | 0.0.0/0     | TCP         | All                  | 80                        |               | TCP traffic for ports: 80                                                                                      | web-http        | :          |
| 0 Se | ected           |             |             |                      |                           |               | 1                                                                                                    | Showing 7 Items | < 1 of 1 > |

Figure 32. Ingress Rules screen in the Security List Details page

 The EBS app is configured as host + domain "app.example.com" by default. This is not an example, although it could look like one. It is the actual domain name you need to refer to in the browser's address bar, in order to logon to the EBS application.

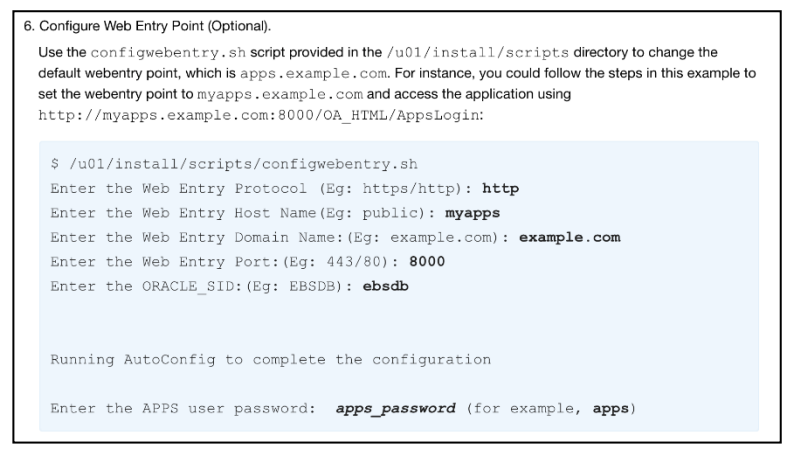

Figure 33. Configure Web Entry Point step in the EBS set up documentation

4. The EBS app provides an option to modify the web entry information including the host and domain. In our example, host + domain is "ebsdemo.demo.com". This is the actual domain that has to be configured in the RUEI Web interface, discussed later in this paper.

NOTE: See the EBS app setup document, section 3, step 3.6 for more details on how to modify the web entries.

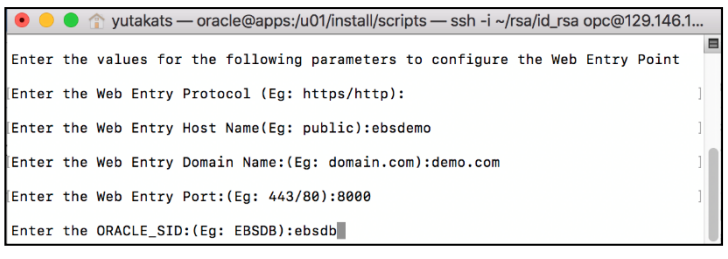

Figure 34. Command line interface – Configure Entry Point

5. Once the EBS app is deployed, you will be able to login to the application using the browser.

| (←) → ♂ @ | 🛈 ebsdemo.demo.com:8000/OA_HTML/AppsLocalLogin.jsp?langCode=US&_JogoutRedire 🛛 🚥 🖾 🕼 🗊 🕸 🎯 🗏                  |
|-----------|----------------------------------------------------------------------------------------------------|
| ORACLE    | User Name<br>SYRADMN<br>Password<br><br>Login Assistance<br>Explicit Here<br>Accessibility<br>None<br>English |

Figure 35. EBS Login page

## **Set up Tunneling**

#### **Tunnel Setup for RUEI**

You have now successfully deployed the RUEI and EBS apps by following the steps in the previous sections. However, at this point RUEI is not collecting any data yet. In this section, we will set up a Virtual Ethernet Network TAP and L2TP tunnel, which allows traffic to flow from the EBS application to the RUEI instance. Note that the steps in this section are specific to setting up the RUEI and EBS Apps in the Oracle Cloud. For more information on tunneling, refer to the RUEI Administration guide Appendix B, "<u>Setting Up a Virtual Network TAP and L2TP</u> <u>Tunnel</u>". The approximate time to complete this step is 30 minutes.

1. Login to OCI. From the main menu, select "Compute", then "Instances".

|                     | Sea | rch for resources, services, and doc |
|---------------------|-----|--------------------------------------|
| Core Infrastructure |     |                                      |
| Compute             |     | Instances                            |
| Block Storage       |     | Dedicated Virtual Machine Hosts      |
| Object Storage      | >   | Instance Configurations              |

Figure 36. Main menu > Instances

2. You will see two instances, assuming you deployed the EBS and RUEI in the same compartment. Click the RUEI reporter instance link.

| ORACLE Cloud                                | Search for resources, services, and doc                                          | umentation                        |                                            |                                            |                                             |                                        | US West (Ph                                | oenix) 🗸 🔈        | △ ⑦ 🛡                             | 0      |
|---------------------------------------------|----------------------------------------------------------------------------------|-----------------------------------|--------------------------------------------|--------------------------------------------|---------------------------------------------|----------------------------------------|--------------------------------------------|-------------------|-----------------------------------|--------|
| Compute                                     | Instances in RUEI                                                                | _demo                             | Compartn                                   | nent                                       |                                             |                                        |                                            |                   |                                   |        |
| Instances                                   | The <u>Compute service</u> helps you pro-<br>(VMs) and bare metal instances. The | vision VMs and<br>a image that yo | I bare metal instanc<br>u use to launch an | es to meet your cor<br>instance determiner | npute and applica<br>a its operating system | ation requirement<br>tern and other so | s. An <u>instance</u> is a comp<br>ftware. | oute host. Choose | between virtual ma                | chines |
| Dedicated Virtual Machine Hosts             | Create Instance                                                                  |                                   |                                            |                                            |                                             |                                        |                                            |                   |                                   |        |
| Instance Proje                              | Name                                                                             | State                             | Public IP                                  | Shape                                      | OCPU Count                                  | Memory (GB)                            | Availability Domain                        | Fault Domain      | Created                           | •      |
| Cluster Networks                            | EBS_instance-20200901-2030                                                       | •<br>Running                      | 129.146.107.35                             | VM.Standard2.1                             | ,                                           | 15                                     | AD-1                                       | FD-1              | Wed, Sep 2, 2020<br>02:31:43 UTC  | ». I   |
| Autoscaling Configurations<br>Custom Images | BuerRecorter20200901235649                                                       | •<br>Running                      | 158.101.16.223                             | VM.Standard2.1                             | 1                                           | 15                                     | AD-1                                       | FD-2              | Tue, Sep 1, 2020,<br>23:33:42 UTC |        |
| Boot Volumes                                |                                                                                  |                                   |                                            |                                            |                                             |                                        |                                            | Show              | ing21tems < to                    | <1 h   |
| Boot Volume Backups                         |                                                                                  |                                   |                                            |                                            |                                             |                                        |                                            |                   |                                   |        |
| OC Manual and                               |                                                                                  |                                   |                                            |                                            |                                             |                                        |                                            |                   |                                   |        |

Figure 37. Instances in Compartment page

3. From the RUEI reporter instance page, note down the Public & Private IP address. You will need this information later.

| Search for resources, ser                                                                                                    | INTE, EN ONATIONEDAT                                                                                                    | US WARE (PROBABLY V LL LL V LP                                                                                                    |
|----------------------------------------------------------------------------------------------------|----------------------------------------------------------------------------------------------------|----------------------------------------------------------------------------------------------------|
| RueiReport                                                                                                    | er20200901235649                                                                                                    |                                                                                                    |
| Controlling Device Control Info<br>Academic Device Control Control Control Control Control<br>Control Control Control Control Control Control Control<br>Control Control Control Control Control Control<br>Control Control Control Control Control Control Control<br>Vision Control March Medice Net<br>March Control Control Control Control Control<br>Control Control Control Control Control Control<br>Control Control Control Control Control Control<br>Control Control Control Control Control Control<br>Control Control Control Control Control Control<br>Control Control Control Control Control Control Control<br>Control Control Control Control Control Control Control<br>Control Control Control Control Control Control Control<br>Control Control Control Control Control Control Control<br>Control Control Control Control Control Control Control Control<br>Control Control | mmation<br>x 40-1<br>z<br>b 1.2000.1233.44 U/UC<br>b 1.2000.1233.44 U/UC<br>shalls<br>shalls<br>shal | Instance Access<br>We convert the array function transfer why a forcer that (BDB) convertion. World need the private here for<br>while (PA does 110.01 To 1000)<br>Particle PA does 110.01 To 1000)<br>Particle PA does 110.02 To 1000<br>Particle PA does 110.02 To 1000<br>Particl |

Figure 38. RUEI Reporter Instance page

 Next, connect to your RUEI instance using Secure Shell (SSH). In this example, a Unix-style operating system is used (E.g., Linux or Mac OS). To connect to a running Linux instance from a Windows systems, refer to the OCI document "<u>Connecting to Your Instance</u>".

Open a terminal window, type the SSH command in the following format: \$ ssh -i <private\_key> <username>@<public-ip-address>

For example,

## \$ ssh -i "/Users/demo/rsa/id\_rsa" opc@158.101.16.xxx

5. Open the tunnels.conf file with an editor (E.g., vi editor).

## \$ cd /opt/ruei/tunnel/receive/conf \$ sudo vi tunnels.conf

Add a line with the private IP addresses for your RUEI and EBS, in the following format: <Private IP of RUEI instance> <Private IP of EBS instance> - -

For example, if the private IPs for RUEI and EBS instances are 10.0.0.2 and 10.0.0.3, add a line as shown below.

## 10.0.0.2 10.0.0.3 - -

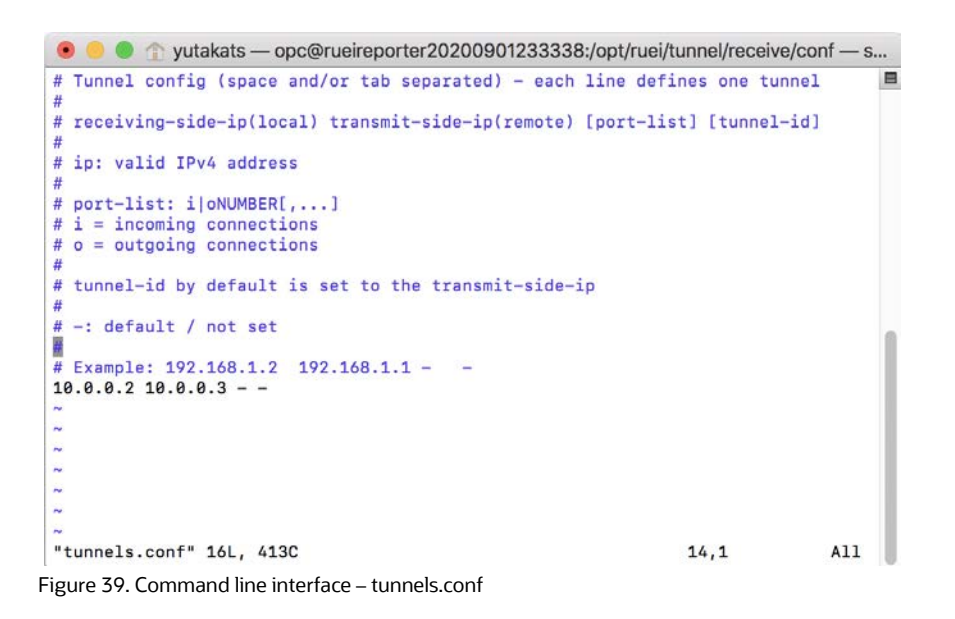

6. Save the conf file, then reload the service.

#### \$ sudo systemctl reload ux-tunnel-receive

Now the service is started in the RUEI instance.

Next, you will need to copy the **RUEI Virtual Ethernet TAP** and **L2TP tunnel transmit helper tooling RPM (ux-tunnel-transmit)** to the EBS instance. The ux-tunnel-transmit RPM is already extracted in: /root/ruei/rpms/ux-tunnel-transmit-\*.rpm. The suggested approach to copy the RPM is through the "scp" from the RUEI Reporter instance.

7. On the RUEI Reporter instance, as the "root" user, execute the following command to generate SSH identity:

#### \$ sudo su

#### \$ssh-keygen

Then execute the following command to display the generated key:

#### \$ cat ~/.ssh/id\_rsa.pub

```
yutakats — root@rueireporter20201103091537:~/ruei — ssh opc@138.1.153.
                                                                                   i ....
[root@rueireporter20201103091537 ruei]# ssh-keygen
Generating public/private rsa key pair.
Enter file in which to save the key (/root/.ssh/id_rsa):
Enter passphrase (empty for no passphrase):
Enter same passphrase again:
Your identification has been saved in /root/.ssh/id_rsa.
Your public key has been saved in /root/.ssh/id_rsa.pub.
The key fingerprint is:
SHA256:pEvmUzCfh9sdbLCKPs09t7hQ6eio/YjXiOI3xfFp1dM root@rueireporter20201103091537
The key's randomart image is:
   -[RSA 2048]----+
      0 . . . .
       .* 0.=0 E
      .+oSo= +.
      +o++0 o .
      0=*=.0 .
    +++=+.0..
 ...00+=00 0+...
   --[SHA256]--
[root@rueireporter20201103091537 ruei]# cat ~/.ssh/id_rsa.pub
ssh-rsa AAAAB3NzaC1yc2EAAAADAQABAAABAQDE6jce5ZS5FPIAybWisTZIzimfAw+gIV0d9H0/OBBFSf]
mZfVAhg3R3YGs9Gp8XYCIUcg5vXjvndud0BVS71g2TajHcHX00ei7d2GqrzAK7Wss/+5a+dMgyPSYI/Q8p
SXb+OMoCoW6zGzFA5k/6qs8IAbo9zBM/2jRQ+GtANw5e8RqlG5FdGgGdUE04MgpQ1/09sSp2/+0Yk2+Sj1
dqxA0bLQKz1fjkU4NK6vMJNPsQhKd3iv+mn8oTmIFf11/RhG93xyZp8L0olPh3aRobhB5wcajbMZqezKoO
QAUpSNdJW/bDxG27HWaS8HHuxq8CH3V57lfqlg2P/XRIzN5LpWq/ root@rueireporter202011030915
37
[root@rueireporter20201103091537 ruei]#
```

Figure 40. Command line interface – ssh key 1/2

Copy the content of id\_rsa.pub to your clipboard (note that the content of this file consists of one line). You will
need this SSH identity in order to copy the RPM to the EBS instance in the next section. Do not close the
terminal window yet.

| [root@rueireporter20201103091537  | ruei]# cat ~/.ssh/id_rsa.pub                |          |
|-----------------------------------|---------------------------------------------|----------|
| ssh-rsa AAAAB3NzaC1yc2EAAAADAQABA | AABAQDE6jce5ZS5FPIAybWisTZIzimfAw+gIV0d9H0, | (OBBFSf] |
| mZfVAhg3R3YGs9Gp8XYCIUcg5vXjvndud | ADUCTI-AT-20-000-27-00                      | YI/Q8p   |
| SXb+OMoCoW6zGzFA5k/6qs8IAbo9zBM/2 | Open man Page                               | 2+Sj1    |
| dqxA0bLQKz1fjkU4NK6vMJNPsQhKd3iv+ | Search man Page Index                       | ezKo0    |
| QAUpSNdJW/bDxG27HWaS8HHuxq8CH3V57 |                                             | 30915    |
| 37                                | Look Up "ssh-rsa AAAAB3NzaC1vc2EA"          |          |
| [root@rueireporter20201103091537  | Search with Google                          |          |
|                                   | Search with Google                          |          |
|                                   | Comu                                        | -        |
|                                   | Сору                                        |          |
|                                   | Paste                                       |          |

Figure 41. Command line interface – ssh key 2/2

#### **Tunnel Setup for EBS**

 Next, connect to the application instance monitored by RUEI. In this example, we use the EBS application running in the same compartment. Log in to OCI, from the main menu, select "Compute" then "Instances", and select the EBS instance. Note down the Public and Private IPs.

From the screen, click the VCN name link located next to "Virtual Cloud Network:". In this example, the VCN is "RUEI\_VCN". This will open the VCN page. Click "Security Lists" from the VCN page, then select "Default Security List" link.

| E ORACLE Cloud                       | Search for resources, services, and documentation                                                                                                    | US West (Phoenix) 🗸 🕥 🗐 🌐 🚺                                                                                                    |
|--------------------------------------|----------------------------------------------------------------------------------------------------|----------------------------------------------------------------------------------------------------|
| Compute - Instances - Instance Detai | EBS_instance-20200901-2030                                                                                                    |                                                                                                    |
| RUNNING                              | General Information<br>Availability Domain: AD-1<br>Fault Domain: FD-1<br>Region: phx<br>OCID:y76uaq Shox: QSRX<br>Launched: Wed, Sep 2, 2020, 03:31:43 UTC<br>Compartment: ytakatsu (root)/RUEL demo<br>Oracle Cloud Agent Management: Enabled ()<br>Instance Details | Instance Access<br>You <u>connect to a running Unux instance</u> using a Secure Shell (SSH)<br>connection. You'll need the private key from the SSH key pair that was used<br>to create the instance.<br>Usage information for this image<br>Public IP Address: 129.146.107<br>Cocy<br>Username: opc<br>Primary VNIC<br>Private IP Address: 10.0.3<br>Network Security Groups: None Edit () |
|                                      | Maintenance Reboot: -<br>Image: Oracle E-Business Suite 12.2.8 Vision Image<br>Launch Mode: NATIVE<br>Maintenance Recovery Action: Restore instance<br>Shape Configuration                                                                                             | Internal FODN: ebs-instance-20200901-2030 Show Corpy<br>Subnet: Public Subnet-RUEL VCN<br>Launch Options<br>NIC Attachment Type: VFIO<br>Remote Data Volume: PARAVIRTUALIZED<br>Firmware: UEFI 64                                                                                                    |

Figure 42. EBS instance page

10. In this example, L2TP is already set because the same VCN is used for both RUEI and EBS instances. If you have a different VCN set for the EBS instance, add a new ingress rule for the L2TP protocol. Refer to the "Configure Security Settings" section in this paper for more details.

| Ing | gre     | ss Rule     | s           |             |                      |                           |               |                                                                                                    |                    |          |
|-----|---------|-------------|-------------|-------------|----------------------|---------------------------|---------------|----------------------------------------------------------------------------------------------------|--------------------|----------|
| A   | .dd Ing | gress Rules | Edit Remove |             |                      |                           |               |                                                                                                    |                    |          |
| C   | s       | Stateless 🔻 | Source      | IP Protocol | Source Port<br>Range | Destination<br>Port Range | Type and Code | Allows                                                                                                    | Description        |          |
|     | ) N     | No          | 0.0.0.0/0   | TCP         | All                  | 22                        |               | TCP traffic for port<br>s: 22 SSH Remote<br>Login Protocol                                                         |                    | :        |
|     | ) N     | ٩o          | 0.0.0.0/0   | ICMP        |                      |                           | 3, 4          | ICMP traffic for: 3,<br>4 Destination Unrea<br>chable: Fragmentat<br>ion Needed and Do<br>n't Fragment was S<br>et |                    | ł        |
|     | ) N     | ٧o          | 10.0.0.0/16 | ICMP        |                      |                           | 3             | ICMP traffic for: 3 D<br>estination Unreach<br>able                                                                |                    | :        |
| C   | ) N     | ٩o          | 0.0.0/0     | TCP         | All                  | 443                       |               | TCP traffic for port<br>s: 443 HTTPS                                                                               | web-https          | :        |
| C   | ) N     | No          | 0.0.0.0/0   | L2TP        |                      |                           |               | L2TP traffic                                                                                                    | L2TP               | :        |
| C   | ) N     | No          | 0.0.0.0/0   | TCP         | All                  | 8000                      |               | TCP traffic for port<br>s: 8000                                                                                    | ebs                | :        |
| 0 5 | electe  | ed          |             |             |                      |                           |               | Sho                                                                                                    | wing 6 Items $< 1$ | of 1 $>$ |

Figure 43. Ingres Rules screen

11. Open a terminal window, connect to the EBS instance using the below format.

```
$ ssh -i <private_key> <username>@<public-ip-address>
```

For example,

#### \$ ssh -i "/Users/demo/rsa/id\_rsa" opc@129.146.107.xx

12. On the EBS instance, as the "opc" user, open ~/.ssh/authorized\_keys in an editor. (E.g., vi editor).

#### \$ vi ~/.ssh/authorized\_keys

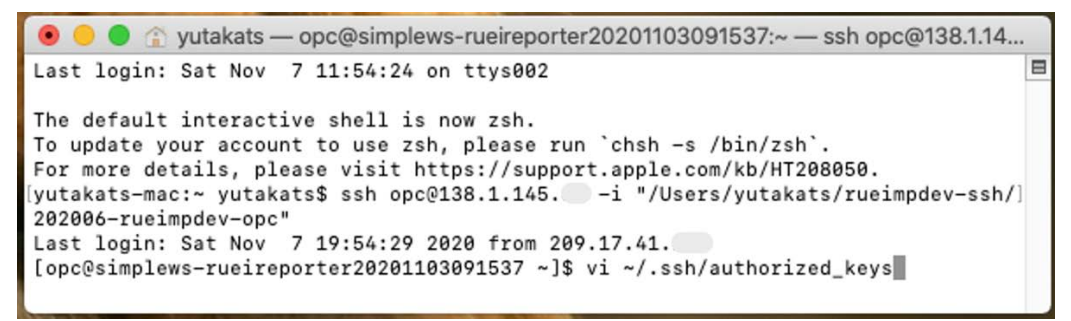

Figure 44. Command line interface – Authorized keys 1/3

13. Notice there is already at least one entry. Paste the contents of the id\_rsa.pub file, which you copied from the RUEI Reporter instance on a new line. If needed go back to the step 8 to copy the SSH identity to your clipboard.

| 🗩 💛 🛑 😭 yutakats — opc@sim                                                                                                   | iplews-rueireporter20201103091537:~ — ssh opc@138.1.14                                                                                                    |
|----------------------------------------------------------------------------------------------------|----------------------------------------------------------------------------------------------------|
| sh-rsa AAAAB3NzaC1yc2EAAAADA<br>p4WzjmEbrIwwEU2Rb+DZqhXrZuqF<br>PzCPL/fCKCoFdgh8q5PXeFfHJKq6<br>17/VsrvmKpRUS01uVK4EJqs5EHSq | QABAAABAQC50R59xJ86sF8EBNQ4i3L2RRBZDN4iJTehuGMoyc+<br>RhpVfEe6rQj3AxQSaQ/jMI0Vf073THXu3dZ6tzvKWiD141ey/g<br>eSHW6dFImA5uUaRfbEZXBs6PXCznL5/3I4Lzpt1vmjh03m0907<br>9kU2/7kEq00U6EaVe29EE6zu/I9G+uxe4XXIHo8cpJVizcaPa5 |
| QnFxVzfE40cXR07F5KSDYMjbJXma                                                                                                 | 3YHk95RFxJulln4wNicIzSvQrnI8T4z opc@rueimpdev                                                                                                    |
|                                                                                                    | Сору                                                                                                    |
|                                                                                                    | Paste                                                                                                    |
|                                                                                                    | Mark                                                                                                    |
|                                                                                                    | Mark as Bookmark                                                                                                    |
|                                                                                                    | Unmark                                                                                                    |
|                                                                                                    | Show Inspector                                                                                                    |
|                                                                                                    | Show hispector                                                                                                    |
|                                                                                                    |                                                                                                    |
|                                                                                                    |                                                                                                    |
|                                                                                                    |                                                                                                    |
|                                                                                                    |                                                                                                    |
| -                                                                                                    |                                                                                                    |
| _ INCEDT                                                                                                    | 2.1 411                                                                                                    |

14. The key is copied to the file. Save the file.

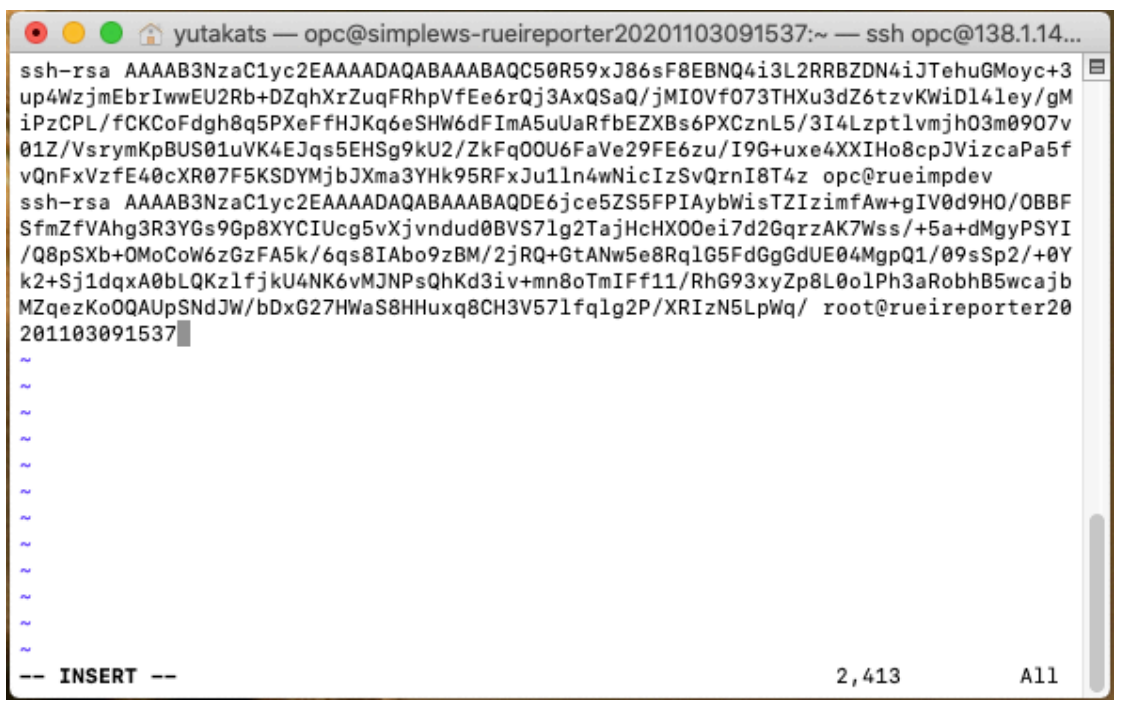

Figure 46. Command line interface – Authorized keys 3/3

You should now be able to open an SSH session from the "root" user on the RUEI Reporter instance to the "opc" user on the EBS instance.

- 15. Go back to the terminal window of the **RUEI instance**. As the "root" user, execute the following commands to discover the web services that are running in the EBS application.
  - \$ sudo su (this will switch to the root user)
  - \$ cd /opt/ruei/tunnel/receive
  - \$./ux-tunnel-receive discover tunnel -c opc@EBS\_IP -i IDENTITY\_FILE >detect.info

For example,

#### \$./ux-tunnel-receive discover tunnel -c opc@138.1.159.xx -i ~/.ssh/id\_rsa >detect.info

The command output is shown below:

[root@rueireporter receive]# ./ux-tunnel-receive discover tunnel -c opc@138.1.159.xx -i ~/.ssh/id\_rsa >detect.info [local:info ] Auto detect VTAP/L2TP tunnel configuration of '138.1.159.xx'

- [local:info ] Remote connection established [local:info ] Detected OS: "Oracle Linux Server" - "7.9" [local:info ] Start HTTP(S) port detection... [remote:info ] Done HTTP(S) port detect (3 HTTP, 1 HTTPS of 23 open ports) [local:info ] Detected HTTP(s) mirror ports: [local:info ] - n/a [local:info ] - Port : 4443 [local:info ] - Protocol : HTTPS [local:info ] - HTTP status : 200 [local:info ] - SSL version : TLSv1/SSLv3 [local:info ] - SSL cipher : AES256-GCM-SHA384 [local:info ] - SSL ephemeral: no-ephemeral [local:info ] - n/a [local:info ] - Port :7775
- 25 Business / Technical Brief / How to Deploy Real User Experience Insight to Oracle Cloud and Monitor E-Business Suite / Version 1.02 ORACLE Copyright © 2021, Oracle and/or its affiliates / Public

| [local:info | ] - Protocol : HTTP                     |
|-------------|-----------------------------------------|
| [local:info | ] - HTTP status : 404                   |
| [local:info | ] - n/a                                 |
| [local:info | ] - Port : 7776                         |
| [local:info | ] - Protocol : HTTP                     |
| [local:info | ] - HTTP status : 404                   |
| [local:info | ] - n/a                                 |
| [local:info | ] - Port : 8000                         |
| [local:info | ] - Protocol : HTTP                     |
| [local:info | ] - HTTP status : 200                   |
| [local:info | ] Detected mirror interface: ens3       |
| [local:info | ] Detected transmitter tunnel endpoint: |
| [local:info | ] - Local IP : 10.0.0.101               |
| [local:info | ] - Receiver IP : 130.35.13.xx          |
| [local:info | ] Detected receiver tunnel endpoint:    |
| [local:info | ] - Local IP : 10.0.0.157               |
| [local:info | ] - Transmitter IP: 138.1.159.xx        |
| [local:info | ] Detected NAT for receiver IP          |
| [local:info | ] Detected NAT for transmitter IP       |
| [root@ruei  | reporter receive]#                      |

16. Optionally, review the content of the info file. The information will be used to configure the Virtual Ethernet Network TAP in the next step.

[root@rueireporter receive]# more detect.info transmit: 130.35.13.xx 10.0.0.101 ens3 i4443,i7775,i7776,i8000 10.0.0.101 receive: 10.0.0.157 138.1.159.xx - 10.0.0.101

17. Execute the command below to install the ux-tunnel-transmit RPM on the EBS host, remotely from the RUEI server. RPM files can be found in the /root/ruei/rpms directory, on the RUEI instance host.

\$ ./ux-tunnel-receive discover tunnel-install -c opc@EBS\_IP -i IDENTITY-FILE -f detect.info -a ux-tunnel-transmit-<version>.rpm

For example,

#### \$./ux-tunnel-receive discover tunnel-install -c opc@138.1.159.xx -i ~/.ssh/id\_rsa -f detect.info -a /root/ruei/rpms/ux-tunnel-transmit-13.5.1.0.0-20210415.x86\_64.rpm

[root@rueireporter receive]# ./ux-tunnel-receive discover tunnel-install -c opc@138.1.xx.xx -i ~/.ssh/id\_rsa -f detect.info -a /root/ruei/rpms/ux-tunnel-transmit-13.5.1.0.0-20210415.x86\_64.rpm [local:info ] Imported config (detect.info) [local:info ] Install VTAP/L2TP tunnel configuration on '138.1.159.xx' [local:info ] Remote connection established [local:info ] Detected OS: "Oracle Linux Server" - "7.9" [local:info ] Transmitted 'ux-tunnel-transmit-13.5.1.0.0-20210415.x86\_64.rpm' [remote:info ] (Re-)installing ux-tunnel-transmit RPM dependencies using yum [local:info ] (Re-)installed rpm 'ux-tunnel-transmit-13.5.1.0.0-20210415.x86\_64.rpm' on remote system [remote:info ] Adding/updating transmitter tunnel configuration: [remote:info ] \* Local IP : 10.0.0.101 [remote:info ] \* Receiver IP : 130.35.13.xx [remote:info ] \* Monitored interface: ens3 [remote:info ] \* Monitored ports : i4443,i7775,i7776,i8000 [remote:info ] \* Tunnel ID : 10.0.0.101 (167772261) [local:info ] Successfully updated tunnel configuration [remote:info ] • ux-tunnel-transmit.service - LSB: Bring up/down RUEI mirror tunnel [remote:info ] Loaded: loaded (/etc/rc.d/init.d/ux-tunnel-transmit; bad; vendor preset: disabled) [remote:info ] Active: active (running) since Sat 2021-06-12 11:57:44 CDT; 56ms ago [remote:info ] Docs: man:systemd-sysv-generator(8) [remote:info ] Process: 9244 ExecStart=/etc/rc.d/init.d/ux-tunnel-transmit start (code=exited, status=0/SUCCESS)

| [remote:info ] Memory: 3.3M                                                                               |
|----------------------------------------------------------------------------------------------------|
| [remote:info ] CGroup: /system.slice/ux-tunnel-transmit.service                                           |
| [remote:info ] - 9684 tund                                                                                |
| [remote:info ] L 10112 sleep 20                                                                           |
| [remote:info ]                                                                                            |
| [remote:info ] Jun 12 11:57:44 2104-ebs-yutaka systemd[1]: Started LSB: Bring up/down RUEI mirror tunnel. |
| [local:info ] Successfully (re)started the ux-tunnel-transmit service                                     |
| [local:info ] Adding/updating receiver tunnel configuration:                                              |
| [local:info ] * Local IP : 10.0.0.157                                                                     |
| [local:info ] * Transmitter IP : 138.1.159.xx                                                             |
| [local:info ] * Tunnel ID : 10.0.101 (167772261)                                                          |
| [local:info ] Config added tunnel.                                                                        |
| [local:info ] Multi tunnel receiver updating                                                              |
| [local:info ] L2TP updating                                                                               |
| [local:info ] L2TP updating '1' configured tunnels                                                        |
| [local:info ] L2TP tunnel #0: device 'ruei-mtun-00001' successfully added and linked to 'ruei-mtun'.      |
| [local:info ] L2TP '0' tunnel(s) removed                                                                  |
| [local:info ] L2TP '1' tunnel(s) added                                                                    |
| [local:info ] L2TP update completed.                                                                      |
| [local:info ] Multi tunnel receiver successfully updated.                                                 |
| [local:info ] Successfully updated receiver tunnel configuration                                          |
| [root@rueireporter receive]#                                                                              |

Upon completing the steps above, HTTP traffic flows between the instances. If you see any errors running the command above, consult the RUEI Administration guide Appendix B, "Setting Up a Virtual Network TAP and L2TP Tunnel", "<u>Diagnostics</u>" section for troubleshooting tips.

## Set up EBS monitoring in the RUEI Web Interface

Now you are all set with the RUEI and EBS deployments and the tunnel setup. The final step, before you start monitoring, is to configure the EBS suite in the RUEI web interface. This section walks you through these steps:

i. Create a "Suite" for EBS, which provides out-of-the-box monitoring capabilities for Oracle packaged applications ii. Create a dashboard, to visualize the monitoring information

iii. Enable "Full session replay", which allows you to deep-dive into the page details.

#### **Create a Suite for EBS**

- 1. Open a browser tab, login to the RUEI page, with the URL "https://<public IP address>/ruei/".
- 2. Click the Configuration Tab, then click "Protocols" link, which is located at the second row in the table.

| System Configuration Help       |                                           |                                                                                        |   |
|---------------------------------|-------------------------------------------|----------------------------------------------------------------------------------------|---|
| Brow                            | wse data 🛛 🔊 KPI overview 🆓 Configuration | System                                                                                 | 0 |
| » Configuration » Security      |                                           |                                                                                        |   |
| 9 Security                      |                                           |                                                                                        |   |
| General                         | Name                                      | Description                                                                            |   |
|                                 | The Collector profiles                    | Manage Collector profiles for traffic capturing.                                       |   |
| m Applications                  | ( A Protocols )                           | Manage protocol and port(s) for traffic capturing.                                     |   |
| 🚅 Services                      | Vetwork filters                           | Set up filters for capturing specific networks/hosts, VLAN, or reduce overall traffic. |   |
| Service level management        | Jumbo frames                              | Set the maximum accepted frame size.                                                   |   |
| Service level management        | Collector data retention policy           | Set up Collector data retention policy for applications.                               |   |
| Security                        | Collector disk space usage                | Set up Collector disk space usage policy.                                              |   |
| Dellector profiles              | Replay logging policy                     | Set up Collector logging settings.                                                     |   |
| Protocols                       | Collector encoding                        | Set up character encoding for GET/POST URL arguments.                                  |   |
| Jumbo frames                    | : Masking                                 | Protect sensitive data by specifying masking actions.                                  |   |
| Collector data retention policy | SSL keys                                  | Manage your Web server's private key(s) for encrypting secure traffic.                 |   |
| Collector disk space usage      | SSL certificate masking                   | Manage your Web server's SSL certificate masking.                                      |   |
| Replay logging policy           |                                           |                                                                                        |   |
| Collector encoding              |                                           |                                                                                        |   |
| SSI kove                        |                                           |                                                                                        |   |
| SSL certificate masking         |                                           |                                                                                        |   |

Figure 47. RUEI Configuration page

3. Click "HTTP".

|                         | Profile: System network data Collectors 🗸 | Sconfigure profile |
|-------------------------|-------------------------------------------|--------------------|
|                         | Protocol                                  | Port               |
| a <sup>B</sup> a        | Forms socket mode                         | « none »           |
| 10<br>10 <sup>1</sup> 0 | HTTP                                      | 80                 |
| 220                     | HTTPS                                     | 443                |
|                         |                                           |                    |

Figure 48. Protocols screen

4. Add "8000", click Save.

| Edit profile ports        |                                                        | 2 🗙   |
|---------------------------|--------------------------------------------------------|-------|
| Details                   | Specify the protocol-specific port(s) on<br>to listen. | which |
| Protocol:<br>Port number: | HTTP Add 80 8000                                       | 88    |
|                           | Save C                                                 | ancel |

Figure 49. Edit profile ports screen

5. Click "Applications". This opens the Application pane. Then click "Suites".

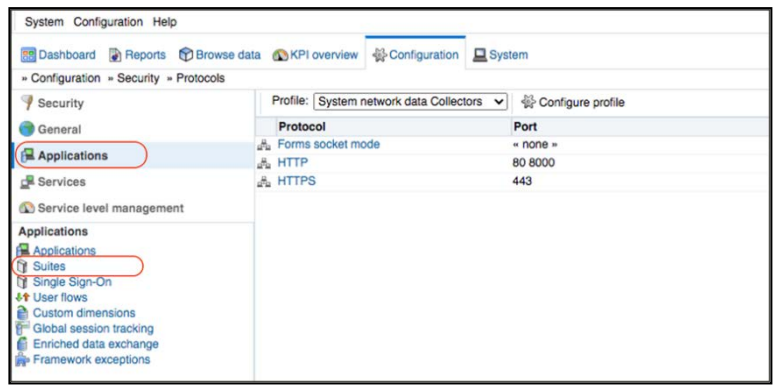

Figure 50. RUEI Configuration page

6. Click "New Suite" icon.

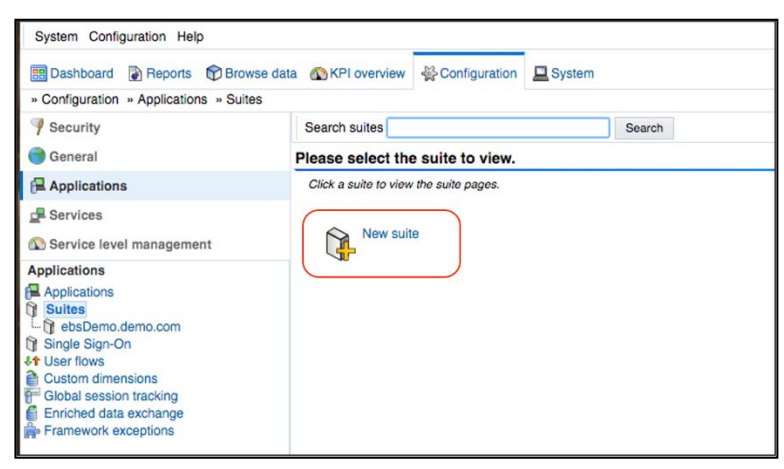

Figure 51. RUEI Configuration page – Suites

 Enter the Suite name, domain and port. By default, EBS 12.2.9 App sets "app.example.com" as it's domain. You can customize this value during the EBS App setup. In this example, the domain name is "ebsdemo.demo.com". Click Next.

**NOTE**: "app.example.com" is not an example, but the actual domain set by the EBS app. Please see the <u>EBS</u> app set up document, section 3, step 3.6 for more details on how to modify the web entries.

| ew Suite |                           | 3 2                                            |
|----------|---------------------------|------------------------------------------------|
|          | Suite                     |                                                |
|          | Specify the suite name an | d filter criteria, and click Next to continue. |
|          | Suite name:               | ebsDemo.demo.com                               |
|          | Find Domain:              | ebsdemo.demo.com                               |
|          | Find Port:                | 8000                                           |
|          | Find URL:                 |                                                |
|          | Find URL Argument:        |                                                |
|          | Find Argument Value:      |                                                |
|          | Find Cookie:              |                                                |
| ***      | Find Cookie Value:        |                                                |
| - AL     | Filter preview:           |                                                |
|          | http(s):// ebsdemo.de     | emo.com : 8000 / *                             |
|          |                           |                                                |
| •        |                           |                                                |
|          |                           | $\square$                                      |
|          |                           | - Back Next » Cancel                           |

Figure 52. New Suite screen

8. Verify the entries for the "Suite" you created for the EBS application.

| System Configuration Help               |                                                    |                                                        |                                                             |                    |  |  |  |  |  |
|-----------------------------------------|----------------------------------------------------|--------------------------------------------------------|-------------------------------------------------------------|--------------------|--|--|--|--|--|
| 📰 Dashboard 🚯 Reports 🕎 Browse dat      | ta 💿 KPI overview 😤 Configuration                  | 💻 System                                               |                                                             | C                  |  |  |  |  |  |
| » Configuration » Applications » Suites |                                                    |                                                        |                                                             |                    |  |  |  |  |  |
| 9 Security                              | Upload configuration                               |                                                        |                                                             |                    |  |  |  |  |  |
| 💮 General                               | Suite overview                                     | uite overview                                          |                                                             |                    |  |  |  |  |  |
| E Applications                          | Manage the criteria used to identify the p         | ages associated with a suite. Note pages not matching  | any of the defined suite criteria will be discarded.        |                    |  |  |  |  |  |
|                                         | Name:<br>Data collection enabled:                  | ebsDemo.demo.com                                       |                                                             |                    |  |  |  |  |  |
| Applications                            |                                                    |                                                        |                                                             |                    |  |  |  |  |  |
| Applications                            | Suite type:                                        | E-Business Suite                                       | E-Business Suite                                            |                    |  |  |  |  |  |
| D Suites                                | Total pages identified:                            | 409                                                    | 409                                                         |                    |  |  |  |  |  |
| ebsDemo.demo.com                        | Last page identified:                              | 18:36                                                  |                                                             |                    |  |  |  |  |  |
| User flows                              | Last upload of configuration:                      | n/a                                                    |                                                             |                    |  |  |  |  |  |
| Custom dimensions                       |                                                    |                                                        |                                                             |                    |  |  |  |  |  |
| Global session tracking                 | Identification Pages Content mess                  | ages Users Framework exceptions Advanced               |                                                             |                    |  |  |  |  |  |
| Framework exceptions                    | Suite identification                               |                                                        |                                                             |                    |  |  |  |  |  |
|                                         | Specify the scope of the suite. This is de<br>URL. | fined in terms of one or more partial page URL matches | . Pages will be assigned to the suite when a defined filter | r matches a page's |  |  |  |  |  |
|                                         | Find Domain                                        | Find URL                                               | Find URL Argument Find                                      | d Cookie           |  |  |  |  |  |
|                                         | ebsdemo.demo.com:8000                              | *                                                      | •                                                           | 0                  |  |  |  |  |  |
|                                         |                                                    |                                                        |                                                             |                    |  |  |  |  |  |
|                                         | Add new filter »                                   |                                                        |                                                             |                    |  |  |  |  |  |

Figure 53. RUEI Configuration page – Suite overview screen

#### **Create a Dashboard**

9. Click the "Dashboard" tab. Then click "Default", located under "Templates".

| System Help                                                                                                    |                                                                                   |
|----------------------------------------------------------------------------------------------------|-----------------------------------------------------------------------------------|
| 🔠 Dashboard 🚯 Reports 🅎 Browse data 🚳 KPI overview 🐇 Configuration 📃 System                                                                                                    | 0                                                                                 |
| - Dashboard                                                                                                    |                                                                                   |
|                                                                                                    |                                                                                   |
| New dashboard                                                                                                    |                                                                                   |
| only define their own private dashboard templates. Published templates are viewable by external users via a genorated link. When a template is defined as application, suite, or service-specific, all items on the dashboard interview on y pre-configured dashboard liter. Templates Templates | d are bound to the specified filter. Generic templates, on the other hand, do not |
| Name                                                                                                    | Published by Data access                                                          |
| System<br>Default                                                                                                    | Generic 😡                                                                         |

Figure 54. RUEI Dashboard page – New dashboard

10. Enter a name of the dashboard, select "Suite-specific" for Data access, "E-business Suite" for Suite type, and the suite name you specified for the EBS above, for application. Click "Save".

| Specify the dashboard's properties, in<br>be based on a template, and click Sav | cluding if it shoul<br>ve to create it.                    |
|---------------------------------------------------------------------------------|------------------------------------------------------------|
| * ebsdemo                                                                       |                                                            |
| Default                                                                         | ~                                                          |
| 3 columns (25%,50%,25%)                                                         | ~                                                          |
| 5 minutes                                                                       | ~                                                          |
|                                                                                 |                                                            |
| Suite-specific                                                                  | ~                                                          |
| Suite-specific<br>* E-Business Suite                                            | ~                                                          |
|                                                                                 | ebsdemo<br>Default<br>3 columns (25%,50%,25%)<br>5 minutes |

Figure 55. Add Dashboard screen

11. The Dashboard is created. Note it may take up to 5 minutes (by default) to see the traffic on the RUEI screen.

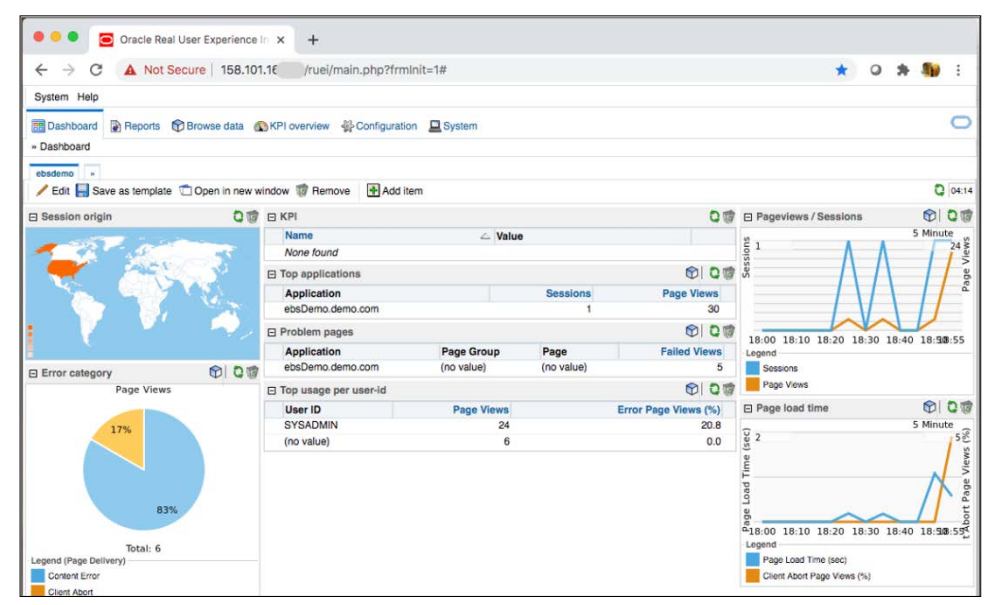

Figure 56. RUEI Dashboard page

#### **Enable Full Session Replay**

12. Optionally, you can enable Session Replay to store the complete user session data, which allows you to review each page viewed by the users during the session. Click "Configuration" tab. Select "Security", then "Replay logging policy". Click the text "No replay".

| System Configuration Help                                                                                                    |                                            |                                                                                                    |
|----------------------------------------------------------------------------------------------------|--------------------------------------------|----------------------------------------------------------------------------------------------------|
| Browse of Browse of Browse | fata 🚯 KPI overview 🐇 Configuration        | System O                                                                                                    |
| » Configuration » Security » Replay loggi                                                                                                    | ng policy                                  |                                                                                                    |
| Security                                                                                                    |                                            |                                                                                                    |
| 💮 General                                                                                                    | Replay logging policy                      |                                                                                                    |
| Applications                                                                                                    | Specify the default replay action, and who | ther it should apply to all network traffic, or to only specified IP address ranges. Note that any defined URL prefix actions within the active IP range |
| 🚅 Services                                                                                                    | oronico ino contan reputy action.          |                                                                                                    |
| Service level management                                                                                                    | Default replay action:                     | No replay                                                                                                    |
| Security                                                                                                    | Replay IP range:                           | All IP addresses                                                                                                    |
| P Collector profiles                                                                                                    |                                            |                                                                                                    |
| Protocols                                                                                                    | URL prefixes Replay IP ranges              |                                                                                                    |
| Jumbo frames                                                                                                    | URL prefixes                               |                                                                                                    |
| Collector data retention policy                                                                                                    | Specify the Replay actions that should be  | taken for specific URL contents. Note that the Replay action for URL prefixes that have the masking action "No logging" cannot be modified.              |
| Collector encoding                                                                                                    | Source value                               | △ Action                                                                                                    |
| Masking                                                                                                    | Add new URL prefix »                       |                                                                                                    |
| SSL keys                                                                                                    |                                            |                                                                                                    |
| SSL certificate masking                                                                                                    |                                            |                                                                                                    |
|                                                                                                    |                                            |                                                                                                    |

Figure 57. RUEI Configuration page – Replay logging policy screen

13. "Edit default replay action" window opens. By default, the session replay setting is disabled. Click the pulldown menu, then change the value from "No replay" to "Complete logging". Click Save.

| Edit default replay a | tion                                                          |                                                      | 2                 |
|-----------------------|---------------------------------------------------------------|------------------------------------------------------|-------------------|
| Details               | Specify the replay<br>taken for items no<br>your URL prefix d | action that sho<br>t explicitly speci<br>efinitions. | uld be<br>fied in |
| Action:               | Complete logging                                              | 9                                                    | ~                 |
|                       |                                                               | Save                                                 | Cancel            |

Figure 58. Edit default replay action screen

14. Click "Browse Data" tab. Select "All sessions" from the pulldown menu at the lower left side of the screen, then select "Session Diagnostics". Select your EBS suite for the "Application" filter, and SYSADMIN (or a user used for logging into EBS) for the User ID. Click "Search".

| System Graph Values View Help                                                                                                    |                                                  |                                          |                                 |                                                                    |   |
|----------------------------------------------------------------------------------------------------|--------------------------------------------------|------------------------------------------|---------------------------------|--------------------------------------------------------------------|---|
| Browse dat                                                                                                    | a 🚳 KPI overview 🐇 Configu                       | uration 💻 System                         |                                 |                                                                    | 0 |
| » Browse data » All sessions » Session diag                                                                                                    | nostics                                          | -                                        |                                 |                                                                    |   |
|                                                                                                    |                                                  |                                          |                                 |                                                                    |   |
| Day Week Month                                                                                                    | Filter on                                        | Value                                    |                                 |                                                                    |   |
| Num         Do Sep zuzo         No.         No.         Do Sep zuzo         No.           Mo Tu We Th Fr Sa Su         Mo Tu We Th Fr Sa Su         Mo Tu We Th Fr Fr Sa Su         Mo Tu We Th Fr Fr Sa Su         Mo Tu We Th Fr Fr Fr Sa Su         Mo Tu We Th Fr Fr Fr Fr Fr Fr Sa Su         Mo Tu We Th Fr Fr Fr Fr Fr Fr Fr Fr Fr Fr Fr Fr Fr | r nei on                                         | Falue                                    |                                 |                                                                    |   |
| Today Clear day selection                                                                                                    | Section disgnostics                              |                                          |                                 |                                                                    |   |
| 00 01 02 03 04 05 06 07 08 09 10 11<br>12 13 14 15 16 17 15 10 20 21 22 23<br>Office hours<br>Clear hour selection                                                                                                    | Search user records for the speci<br>properties. | fied period using the available criteric | . Wildcard characters (*) can b | e specified for partial matching. Select a user record to view its |   |
|                                                                                                    |                                                  |                                          |                                 |                                                                    |   |
| Applications Services                                                                                                    | Search filtere                                   |                                          |                                 |                                                                    |   |
| All sessions                                                                                                    | Application:                                     |                                          |                                 |                                                                    |   |
| C View selection                                                                                                    | Application.                                     | ebsDemo.demo.com                         |                                 |                                                                    |   |
| Session diagnostics                                                                                                    | Section Client IP:                               | SYSADMIN                                 |                                 |                                                                    |   |
| Session diagnostics                                                                                                    | Session Client IF.                               |                                          |                                 |                                                                    |   |
| Select user record                                                                                                    | ECID:                                            |                                          |                                 |                                                                    |   |
|                                                                                                    | Add more filters                                 |                                          |                                 |                                                                    |   |
|                                                                                                    | Dimension level:                                 | « Select »                               | ~                               |                                                                    |   |
|                                                                                                    | Value:                                           |                                          | Add 🔍                           |                                                                    |   |
|                                                                                                    | Dimension level                                  | Value                                    |                                 |                                                                    |   |
|                                                                                                    | No filters                                       |                                          |                                 |                                                                    |   |
|                                                                                                    | L                                                |                                          | Search                          |                                                                    |   |

Figure 59. RUEI Browser data page -Session diagnostics, Search filters screen 1/3

15. The session information is displayed. Select the date/time link under the "Period" column.

| System Graph Values View Help                                                                                                    |                                      |                    |                                                                         |                                                                   |                                                                   |    |
|----------------------------------------------------------------------------------------------------|--------------------------------------|--------------------|-------------------------------------------------------------------------|-------------------------------------------------------------------|-------------------------------------------------------------------|----|
| 😁 Dashboard 🛛 🔊 Reports 🕅 Browse da                                                                                                    | ta 🚳 KPI overview 🐇 Configura        | ation 🛄 Syste      | m                                                                       |                                                                   | (                                                                 | 0  |
| » Browse data » All sessions » Session dia                                                                                                    | gnostics                             |                    |                                                                         |                                                                   |                                                                   |    |
| Day Week Month                                                                                                    | So Found 1 item(s).                  |                    |                                                                         |                                                                   |                                                                   | -2 |
| From: 05 Sep 2020 To: 05 Sep 2020                                                                                                    | Filter on                            |                    | Value                                                                   |                                                                   |                                                                   |    |
| Mo Tu We Th Fr Sa Su Mo Tu We Th Fr Sa Su                                                                                                    | Y Application                        |                    | ebsDemo.demo.com                                                        |                                                                   |                                                                   | 1  |
| 7 8 9 10 11 12 13 7 8 9 10 11 12 13                                                                                                    | Vser ID                              |                    | SYSADMIN                                                                |                                                                   |                                                                   | 10 |
| 14 15 16 17 18 19 20 14 15 16 17 18 19 20<br>21 22 23 42 25 28 27 21 22 23 44 25 26 27<br>28 29 30 1 2 3 4 26 28 29 30 1 2 3<br>* Sep 2020 * * Sep 2020 * |                                      |                    |                                                                         |                                                                   |                                                                   |    |
| Today Clear day selection                                                                                                    | Session diagnostics                  |                    |                                                                         |                                                                   |                                                                   |    |
| O 12 13 14 15 16 17 16 19 20 21 22 23                                                                                                    | Search user records for the specifie | nd period using th | he available criteria. Wildcard characte                                | ers (*) can be specified for partial ma                           | tching. Select a user record to view its                          |    |
| Office hours Clear hour selection                                                                                                    | properties.                          |                    |                                                                         |                                                                   |                                                                   |    |
| 🔇 🔹 No time comparison » 🛛 🗸 🔘                                                                                                    |                                      |                    |                                                                         |                                                                   |                                                                   |    |
| Applications Services                                                                                                    | Dimension level: « Select »          |                    | ✓ Value:                                                                | Add Sort: Application Vic                                         | blation Page View 🗸 🔽                                             |    |
| All sessions V                                                                                                    | Period                               | User ID            | Client location                                                         | Info                                                              |                                                                   |    |
| T View selection                                                                                                    | F 05 Sep 18:27 - 05 Sep 18:56        | SYSADMIN           | Session Client Country: United States<br>Session Client City: Cupertino | Application Violation Page Views: 5<br>Client Abort Page Views: 1 | Collection Error Page Views: 0                                    |    |
| Session diagnostics                                                                                                    |                                      |                    | Session Client IP: 67.169.167.                                          | Content Error Page Views: 5<br>Poor Page Views: 0                 | Content Notification Page Views: 0<br>Network Error Page Views: 0 |    |
| Session diagnostics                                                                                                    |                                      |                    |                                                                         | Page Load Time (sec): 0.5                                         | Page Views: 30                                                    |    |
| Select user record                                                                                                    |                                      |                    |                                                                         | Server Error Page Views: 0<br>Violation Page Views: 6             | User Violation Page Views: 1<br>Web Site Error Page Views: 0      |    |
|                                                                                                    |                                      |                    |                                                                         |                                                                   |                                                                   |    |

Figure 60. RUEI Browser data page -Session diagnostics screen 2/3

16. Select any session link to narrow down to the session details, or click the camera icon to view the session replay.

| System Graph Values View Help                                                                                                    |                                    |                               |                |              |                           |    |
|----------------------------------------------------------------------------------------------------|------------------------------------|-------------------------------|----------------|--------------|---------------------------|----|
| 📰 Dashboard 👔 Reports 🕅 Browse da                                                                                                    | ata 🚯 KPI overview 🐇 Configuration | System                        |                |              |                           | 0  |
| » Browse data » All sessions » Session dia                                                                                                    | gnostics                           |                               |                |              |                           |    |
| Day Week Month                                                                                                    | CO C Export session pages (        | KLSX) 🔚 Export session data 👔 |                |              |                           | -  |
| From: 05 Sep 2020 To: 05 Sep 2020                                                                                                    | Filter on                          | Value                         |                |              |                           |    |
| Mo Tu We Th Fr Sa Su Mo Tu We Th Fr Sa Su                                                                                                    | Y Application                      | ebsDemo.demo.com              |                |              |                           | 10 |
| 7 8 9 10 11 12 13 7 8 9 10 11 12 13                                                                                                    | Vser ID                            | SYSADMIN                      |                |              |                           | 10 |
| 14         15         16         17         18         19         20         14         15         16         17         18         19         20           21         22         23         24         25         26         27         21         22         23         24         25         26         27           28         29         30         1         2         3         4         28         29         30         1         2         3         4           « Sep 2020 »         -         -         Sep 2020 »         -         Sep 2020 »         -         -         Sep 2020 » | 1-0200-0404                        |                               |                |              |                           |    |
| Today Clear day selection                                                                                                    | Session Activity                   |                               | Page Load Time | (sec) Info   | End to End Time (ms) Time | 4  |
| 0 10 10 10 10 10 10 10 10 10 10 10 10 10                                                                                                    | ⊞ [ʰjtt                            |                               | 0.3            |              | 20:04:53                  |    |
| Office hours                                                                                                    | /OA_HTML/AppsLocalLogin.jsp        | AppsLocalLogin.jsp            |                |              |                           |    |
| No time comparison *                                                                                                    | DEFAULTFORMNAME                    | jsp-based                     |                |              |                           |    |
|                                                                                                    | E Ditt                             |                               | 0.1            | Pia          | 20:04:53                  |    |
| Applications Services                                                                                                    | /OA_HTML/AppsLocalLogin.jsp        | AppsLocalLogin.jsp            | 10 A           | 0-2          |                           |    |
| All sessions 🗸                                                                                                    | DEFAULTFORMNAME                    | jsp-based                     |                |              |                           |    |
| The Man as lasting                                                                                                    | tnd = 65622                        |                               | 01             | <b>D</b> (a) | 20:04:53                  |    |
| U view selection                                                                                                    | /OA_HTML/AppsLocalLogin.jsp        | AppsLocalLogin.jsp            | 0.1            | O            | 20.04.00                  |    |
| Session diagnostics                                                                                                    | DEFAULTFORMNAME                    | jsp-based                     |                |              |                           |    |
| Session diagnostics                                                                                                    | Ind = 65622                        |                               | 0.5            | III.co       | 20-05-10                  |    |
| Select user record                                                                                                    | DA HTMI (Appel ocall ogin ien      | Annel ocali onin ien          | 0.5            | 0            | 20.05.19                  |    |
|                                                                                                    | DEFAULTFORMNAME                    | jsp-based                     |                |              |                           |    |
|                                                                                                    | Ind = 65622                        | <ul> <li></li></ul>           |                | _            | <ul> <li></li> </ul>      |    |
| (67.169.167.224)                                                                                                    | Application Object Library         |                               | 0.9            |              | 20:05:20                  |    |
|                                                                                                    | OANEWHOMEPAGE                      | DEFAULTFORMNAME               |                |              |                           |    |
| E View                                                                                                    | error code ORA-20002:              | 53060 = 011                   |                |              |                           |    |
|                                                                                                    | Application Object Library         |                               | 0.3            |              | 20:05:20                  |    |
| Session                                                                                                    | navigate                           | MAINMENUREST                  |                | 0 -          |                           |    |
| Pages                                                                                                    | DEFAULTFORMNAME                    | resp-based                    |                |              |                           |    |
| Objects                                                                                                    | THE Application Object Library     |                               | 0.2            | Dee          | 20:05:26                  |    |
| Info                                                                                                    | navigate                           | MAINMENUREST                  | 0.2            | 0            | 20.05.20                  |    |
|                                                                                                    | DEFAULTFORMNAME                    | resp-based                    |                |              |                           |    |
|                                                                                                    | fnd = 65622                        |                               |                |              |                           |    |
|                                                                                                    |                                    |                               |                |              |                           |    |

Figure 61. RUEI Browser data page -Session diagnostics screen 3/3

17. Here is the sample session replay page with the rendered HTML view.

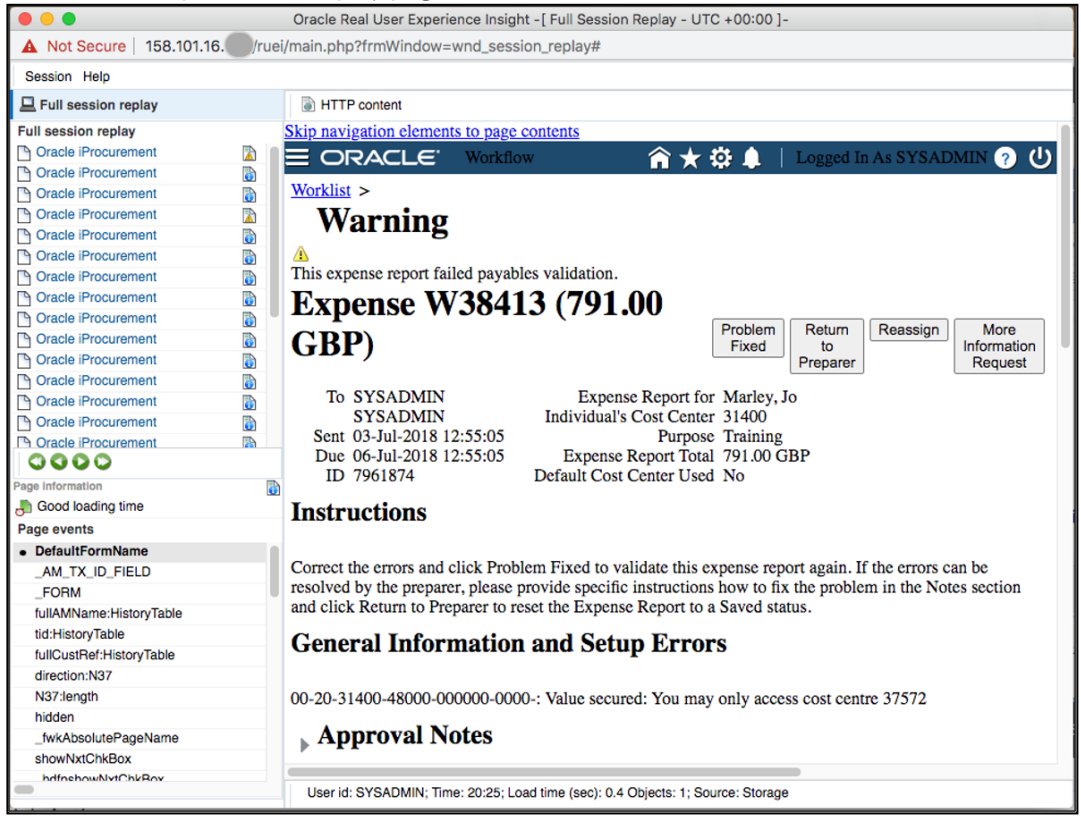

Figure 62. RUEI Full Session Replay page

## Conclusion

Real User Experience Insight is a passive monitoring utility that enables IT stakeholders to develop shared understanding into their application users' experience. It can be deployed to production without modifying or instrumenting applications. By using the RUEI App in Oracle Cloud Marketplace, you can deploy Oracle Real User Experience Insight on Oracle Cloud and quickly start the monitoring of your Cloud applications.

#### **Connect with us**

Call +1.800.ORACLE1 or visit oracle.com. Outside North America, find your local office at: oracle.com/contact.

B blogs.oracle.com

facebook.com/oracle

twitter.com/oracle

Copyright © 2021, Oracle and/or its affiliates. All rights reserved. This document is provided for information purposes only, and the contents hereof are subject to change without notice. This document is not warranted to be error-free, nor subject to any other warranties or conditions, whether expressed orally or implied in law, including implied warranties and conditions of merchantability or fitness for a particular purpose. We specifically disclaim any liability with respect to this document, and no contractual obligations are formed either directly or indirectly by this document. This document may not be reproduced or transmitted in any form or by any means, electronic or mechanical, for any purpose, without our prior written permission.

This device has not been authorized as required by the rules of the Federal Communications Commission. This device is not, and may not be, offered for sale or lease, or sold or leased, until authorization is obtained.

Oracle and Java are registered trademarks of Oracle and/or its affiliates. Other names may be trademarks of their respective owners.

Intel and Intel Xeon are trademarks or registered trademarks of Intel Corporation. All SPARC trademarks are used under license and are trademarks or registered trademarks of SPARC International, Inc. AMD, Opteron, the AMD logo, and the AMD Opteron logo are trademarks or registered trademarks of Advanced Micro Devices. UNIX is a registered trademark of The Open Group. 0120

How to Deploy Real User Experience Insight to Oracle Cloud and Monitor E-Business Suite September 2021 Author: Yutaka Takatsu

Contributing Authors: Eymert Versteegt, Johan van Zoomeren, Vincent Bierling, Peter Lam